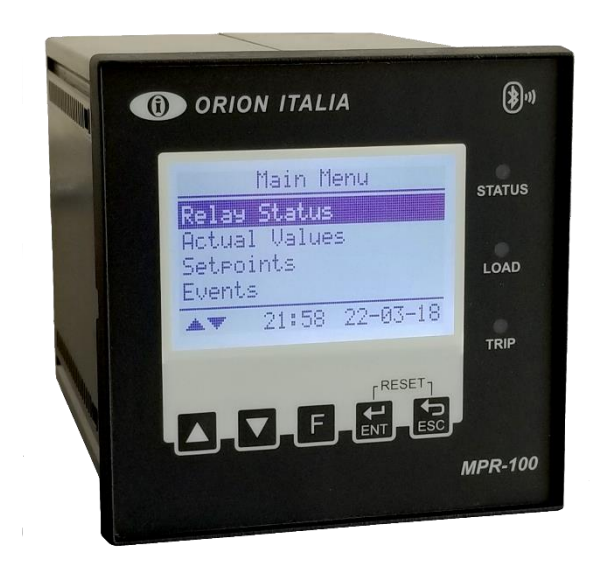

## ORION ITALIA

INSTRUCTION MANUAL

## **MPR-100**

Metering and Protection for Asynchronous Motors Firmware version 1.68

# ( (

Via G. Orsi 35, 29122 Piacenza [PC] Italia Phone: +39 0523 591161 | www.orionitalia.com

#### SAFETY STANDARDS AND GENERAL WARNINGS

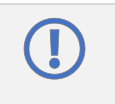

For a proper installation of the unit the technicians must read carefully and understand the instructions provided by the Constructor.

All the installation operations must be carried out by suitably qualified technicians with adequate knowledge of the unit and of the content of this manual.

- 1. Check that the installation room (spaces, segregations and ambient) are suitable for the electrical and electronic apparatus and in particular that:
  - the room conditions are in compliance with the information contained in [General Information: 1.8 SPECIFICATIONS];
  - the rating of the unit (voltages, frequencies, and so on) are coherent with the features of the electric system.
- 2. Make sure that the Standard and Legal requirements are followed during installation, service and maintenance, in order to construct installations according to good technical and safety working practices.

|   | The unit must be used EXCLUSIVELY for the purposes described in the Chapter [General Information].                                                                                                    |
|---|----------------------------------------------------------------------------------------------------|
| 4 | High-voltage live parts; disconnect the unit before carrying out any insulation tests on the installation.                                                                                                    |
|   | Do not carry out any installation/maintenance operations requiring the disassembling and the removal of the unit from the panel on which it is mounted when the unit is live: make sure it has been disconnected. |

## For any requests, please contact: **ORION ITALIA ASSISTANCE SERVICE**

WEB: www.orionitalia.com

#### SYMBOLS IN THE TEXT AND THEIR MEANINGS

| () | It indicates an OBLIGATION, an operation that must be obligatory. Pay attention to the information signalled by this symbol, as it refers to situations which require CAUTION AND WARNING: any operations not in compliance with what is indicated could provoke damages to objects or people. |
|----|----------------------------------------------------------------------------------------------------|
| 4  | Pay particular ATTENTION to the parts indicated by this symbol: they are live.                                                                                                    |
|    | It indicates a DANGER, a situation or operation requiring the MAXIMUM ATTENTION: any actions not in compliance with what is indicated could provoke really serious damages to objects and even mortal injuries to people.                                                                      |
| í  | It indicates INFORMATION or REMARKS that must be read with particular attention.                                                                                                    |

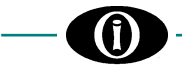

### INDEX

| 1.       | General Information                                                                                                    |                                                                                                    |                                                                             |
|----------|----------------------------------------------------------------------------------------------------|----------------------------------------------------------------------------------------------------|-----------------------------------------------------------------------------|
|          | 1.1                                                                                                    | DESCRIPTION                                                                                                    | . 1.1                                                                       |
|          | 1.2                                                                                                    | APPLICATIONS                                                                                                    | . 1.1                                                                       |
|          | 1.3                                                                                                    | DIGITAL MEASUREMENT                                                                                                    | . 1.1                                                                       |
|          | 1.4                                                                                                    | APPLICABILITY                                                                                                    | . 1.1                                                                       |
|          | 1.5                                                                                                    | COMMUNICATION                                                                                                    | . 1.1                                                                       |
|          | 1.6                                                                                                    | SIGNALLING AND PROGRAMMING                                                                                                    | . 1.1                                                                       |
|          | 17                                                                                                    | PROTECTION AND FUNCTIONALITY (*)                                                                                                    | 12                                                                          |
|          | 1.7                                                                                                    | SPECIFICATIONS                                                                                                    | 1.2                                                                         |
|          | 1.0                                                                                                    |                                                                                                    | 1 /                                                                         |
|          | 1.9                                                                                                    |                                                                                                    | . 1.4                                                                       |
| 2        | Install                                                                                                    | ation                                                                                                    | 21                                                                          |
|          | 2.1                                                                                                    |                                                                                                    | 21                                                                          |
|          | 2.1                                                                                                    |                                                                                                    | 21                                                                          |
|          | 2.2                                                                                                    |                                                                                                    | . Z. I<br>2 1                                                               |
|          | 2.3                                                                                                    |                                                                                                    | . 2. 1                                                                      |
|          | 2.4                                                                                                    |                                                                                                    | . Z.Z                                                                       |
|          | 2.5                                                                                                    |                                                                                                    | . 2.4                                                                       |
|          | 2.6                                                                                                    |                                                                                                    | .2.4                                                                        |
|          | 2.7                                                                                                    | POWER SUPPLY                                                                                                    | .2.5                                                                        |
| 2        | Main N                                                                                                    | Innu Autoscroll and Pon-I In Functions                                                                                                    | 3 1                                                                         |
| 5.       | 3.1                                                                                                    | MENU STRUCTURE                                                                                                    | 31                                                                          |
|          | 3.2                                                                                                    | AUTOSCROLL FUNCTION                                                                                                    | 32                                                                          |
|          | 33                                                                                                    |                                                                                                    | 3.2                                                                         |
|          | 3.0                                                                                                    |                                                                                                    | 3.2                                                                         |
|          | 2.4                                                                                                    |                                                                                                    | . J.Z<br>ວາ                                                                 |
|          | 3.5                                                                                                    |                                                                                                    | . J.Z                                                                       |
|          | 3.0                                                                                                    |                                                                                                    | . ა.ა                                                                       |
|          | 3.7                                                                                                    |                                                                                                    | . 3.3                                                                       |
|          | 3.8                                                                                                    | SYMBOLS USED IN THE TEXT                                                                                                    | . 3.4                                                                       |
|          |                                                                                                    |                                                                                                    |                                                                             |
| 4        | Мори                                                                                                    | <b>ΠΕΙ ΑΥ STATUS</b>                                                                                                    | 11                                                                          |
| 4.       | Menu                                                                                                    | RELAY STATUS                                                                                                    | . <b>4.1</b>                                                                |
| 4.       | <b>Menu</b><br>4.1                                                                                                    | <b>RELAY STATUS</b><br>RELAY STATUS                                                                                                    | <b>. 4.1</b><br>. 4.1                                                       |
| 4.<br>5. | Menu<br>4.1<br>Menu                                                                                                    | RELAY STATUS<br>RELAY STATUS                                                                                                    | <b>. 4.1</b><br>. 4.1<br>. <b>5.1</b>                                       |
| 4.<br>5. | <b>Menu</b><br>4.1<br><b>Menu</b><br>5.1                                                                                                    | RELAY STATUS<br>RELAY STATUS<br>ACTUAL VALUES<br>Actual values: MOTOR STATUS                                                                                                    | .4.1<br>.4.1<br>.5.1                                                        |
| 4.<br>5. | <b>Menu</b><br>4.1<br><b>Menu</b><br>5.1<br>5.2                                                                                                    | RELAY STATUS<br>RELAY STATUS<br>ACTUAL VALUES<br>Actual values: MOTOR STATUS<br>Actual values: LINE VOLTAGES                                                                                                    | .4.1<br>.4.1<br>.5.1<br>.5.1                                                |
| 4.<br>5. | Menu<br>4.1<br>5.1<br>5.2<br>5.3                                                                                                    | RELAY STATUS<br>RELAY STATUS<br>ACTUAL VALUES<br>Actual values: MOTOR STATUS<br>Actual values: LINE VOLTAGES<br>Actual values: PHASE VOLTAGES                                                                                                    | .4.1<br>.4.1<br>.5.1<br>.5.1<br>.5.1                                        |
| 4.<br>5. | Menu 4.1<br>Menu 5.1<br>5.2<br>5.3<br>5.4                                                                                                    | RELAY STATUS<br>RELAY STATUS<br>ACTUAL VALUES<br>Actual values: MOTOR STATUS<br>Actual values: LINE VOLTAGES<br>Actual values: PHASE VOLTAGES                                                                                                    | <b>.4.1</b><br>.4.1<br><b>.5.1</b><br>.5.1<br>.5.1<br>.5.1                  |
| 4.<br>5. | Menu 4.1<br>5.1<br>5.2<br>5.3<br>5.4<br>5.5                                                                                                    | RELAY STATUS         RELAY STATUS         ACTUAL VALUES         Actual values: MOTOR STATUS         Actual values: LINE VOLTAGES         Actual values: PHASE VOLTAGES         Actual values: PHASE SEQUENCE         Actual values: VOLTAGES                                                                                                    | <b>.4.1</b><br>.4.1<br>.5.1<br>.5.1<br>.5.1<br>.5.1<br>.5.2                 |
| 4.<br>5. | Menu<br>4.1<br>5.1<br>5.2<br>5.3<br>5.4<br>5.5<br>5.6                                                                                                    | RELAY STATUS<br>RELAY STATUS<br>ACTUAL VALUES<br>Actual values: MOTOR STATUS<br>Actual values: LINE VOLTAGES<br>Actual values: PHASE VOLTAGES<br>Actual values: PHASE SEQUENCE<br>Actual values: VOLTAGE AVG,UNB,THD                                                                                                    | .4.1<br>.4.1<br>.5.1<br>.5.1<br>.5.1<br>.5.2<br>.5.2                        |
| 4.<br>5. | Menu 4.1<br>5.1<br>5.2<br>5.3<br>5.4<br>5.5<br>5.6<br>5.6                                                                                                    | RELAY STATUS         RELAY STATUS         ACTUAL VALUES         Actual values: MOTOR STATUS         Actual values: LINE VOLTAGES         Actual values: PHASE VOLTAGES         Actual values: PHASE SEQUENCE         Actual values: VOLTAGE AVG,UNB,THD         Actual values: Van (Vab) HARMONICS                                                                                                    | .4.1<br>.5.1<br>.5.1<br>.5.1<br>.5.2<br>.5.2<br>.5.2                        |
| 4.<br>5. | Menu<br>4.1<br>5.1<br>5.2<br>5.3<br>5.4<br>5.5<br>5.6<br>5.7                                                                                                    | RELAY STATUS<br>RELAY STATUS<br>ACTUAL VALUES<br>Actual values: MOTOR STATUS<br>Actual values: LINE VOLTAGES<br>Actual values: PHASE VOLTAGES<br>Actual values: PHASE SEQUENCE<br>Actual values: VOLTAGE AVG,UNB,THD<br>Actual values: VOLTAGE AVG,UNB,THD<br>Actual values: Von (Vab) HARMONICS<br>Actual values: Vbn (Vbc) HARMONICS                                                                                                    | .4.1<br>.4.1<br>.5.1<br>.5.1<br>.5.1<br>.5.2<br>.5.2<br>.5.2<br>.5.2        |
| 4.<br>5. | Menu<br>4.1<br>5.1<br>5.2<br>5.3<br>5.4<br>5.5<br>5.6<br>5.7<br>5.8<br>5.0                                                                                                    | RELAY STATUS<br>RELAY STATUS<br>ACTUAL VALUES<br>Actual values: MOTOR STATUS<br>Actual values: LINE VOLTAGES<br>Actual values: PHASE VOLTAGES<br>Actual values: PHASE SEQUENCE<br>Actual values: VOLTAGE AVG,UNB,THD<br>Actual values: VOLTAGE AVG,UNB,THD<br>Actual values: Von (Vab) HARMONICS<br>Actual values: Von (Vbc) HARMONICS                                                                                                    | .4.1<br>.4.1<br>.5.1<br>.5.1<br>.5.2<br>.5.2<br>.5.2<br>.5.2<br>.5.2        |
| 4.<br>5. | Menu<br>4.1<br>5.1<br>5.2<br>5.3<br>5.4<br>5.5<br>5.6<br>5.7<br>5.8<br>5.9                                                                                                    | RELAY STATUS<br>RELAY STATUS<br>ACTUAL VALUES<br>Actual values: MOTOR STATUS<br>Actual values: LINE VOLTAGES<br>Actual values: PHASE VOLTAGES<br>Actual values: PHASE SEQUENCE<br>Actual values: VOLTAGE AVG,UNB,THD<br>Actual values: VOLTAGE AVG,UNB,THD<br>Actual values: Von (Vab) HARMONICS<br>Actual values: Vbn (Vbc) HARMONICS<br>Actual values: Vcn (Vca) HARMONICS                                                                                                    | .4.1<br>.4.1<br>.5.1<br>.5.1<br>.5.2<br>.5.2<br>.5.2<br>.5.2<br>.5.2<br>.5  |
| 4.<br>5. | Menu<br>4.1<br>5.1<br>5.2<br>5.3<br>5.4<br>5.5<br>5.6<br>5.7<br>5.8<br>5.9<br>5.10                                                                                                    | RELAY STATUS<br>RELAY STATUS<br>ACTUAL VALUES<br>Actual values: MOTOR STATUS<br>Actual values: LINE VOLTAGES<br>Actual values: PHASE VOLTAGES<br>Actual values: PHASE SEQUENCE<br>Actual values: VOLTAGE AVG,UNB,THD<br>Actual values: VOLTAGE AVG,UNB,THD<br>Actual values: Van (Vab) HARMONICS<br>Actual values: Vbn (Vbc) HARMONICS<br>Actual values: Vcn (Vca) HARMONICS<br>Actual values: CURRENTS.<br>Actual values: GROUND CURRENT                                                                                                    | .4.1<br>.5.1<br>.5.1<br>.5.2<br>.5.2<br>.5.2<br>.5.2<br>.5.2<br>.5          |
| 4.<br>5. | Menu<br>4.1<br>5.1<br>5.2<br>5.3<br>5.4<br>5.5<br>5.6<br>5.7<br>5.8<br>5.9<br>5.10<br>5.11                                                                                                    | RELAY STATUS<br>RELAY STATUS<br>ACTUAL VALUES<br>Actual values: MOTOR STATUS<br>Actual values: LINE VOLTAGES<br>Actual values: PHASE VOLTAGES<br>Actual values: PHASE SEQUENCE<br>Actual values: VOLTAGE AVG,UNB,THD<br>Actual values: VOLTAGE AVG,UNB,THD<br>Actual values: Von (Vab) HARMONICS<br>Actual values: Von (Vca) HARMONICS<br>Actual values: CURRENTS<br>Actual values: CURRENTS<br>Actual values: CURRENT AVG,UNB,THD                                                                                                    | .4.1<br>.5.1<br>.5.1<br>.5.2<br>.5.2<br>.5.2<br>.5.2<br>.5.2<br>.5          |
| 4.<br>5. | Menu<br>4.1<br>5.1<br>5.2<br>5.3<br>5.4<br>5.5<br>5.6<br>5.7<br>5.8<br>5.9<br>5.10<br>5.11<br>5.12                                                                                                    | RELAY STATUS         RELAY STATUS         ACTUAL VALUES         Actual values: MOTOR STATUS         Actual values: LINE VOLTAGES         Actual values: PHASE VOLTAGES         Actual values: PHASE SEQUENCE         Actual values: VOLTAGE AVG,UNB,THD         Actual values: Voltage AVG,UNB,THD         Actual values: Von (Vab) HARMONICS         Actual values: Von (Vcc) HARMONICS         Actual values: CURRENTS         Actual values: CURRENTS         Actual values: CURRENT AVG,UNB,THD         Actual values: NEGATIVE SEQUENCE CURRENT                                                                                                    | .4.1<br>.5.1<br>.5.1<br>.5.2<br>.5.2<br>.5.2<br>.5.2<br>.5.2<br>.5          |
| 4.<br>5. | Menu<br>4.1<br>5.1<br>5.2<br>5.3<br>5.4<br>5.5<br>5.6<br>5.7<br>5.8<br>5.9<br>5.10<br>5.11<br>5.12<br>5.13                                                                                                    | RELAY STATUS         RELAY STATUS         ACTUAL VALUES         Actual values: MOTOR STATUS         Actual values: LINE VOLTAGES         Actual values: PHASE VOLTAGES         Actual values: PHASE SEQUENCE         Actual values: VOLTAGE AVG, UNB, THD         Actual values: Voltage AVG, UNB, THD         Actual values: Von (Vab) HARMONICS         Actual values: Vcn (Vca) HARMONICS         Actual values: CURRENTS         Actual values: CURRENT         Actual values: NEGATIVE SEQUENCE CURRENT         Actual values: NEGATIVE SEQUENCE CURRENT         Actual values: NEGATIVE SEQUENCE CURRENT         Actual values: NEGATIVE SEQUENCE CURRENT         Actual values: Ia HARMONICS                                                                                                    | .4.1<br>.5.1<br>.5.1<br>.5.2<br>.5.2<br>.5.2<br>.5.2<br>.5.2<br>.5          |
| 4.<br>5. | Menu<br>4.1<br>5.1<br>5.2<br>5.3<br>5.4<br>5.5<br>5.6<br>5.7<br>5.8<br>5.9<br>5.10<br>5.11<br>5.12<br>5.13<br>5.14                                                                                                    | RELAY STATUS                                                                                                    | .4.1<br>.5.1<br>.5.1<br>.5.2<br>.5.2<br>.5.2<br>.5.2<br>.5.2<br>.5          |
| 4.<br>5. | Menu<br>4.1<br>5.1<br>5.2<br>5.3<br>5.4<br>5.5<br>5.6<br>5.7<br>5.8<br>5.9<br>5.10<br>5.11<br>5.12<br>5.13<br>5.14<br>5.14<br>5.15                                                                                                    | RELAY STATUS         RELAY STATUS         ACTUAL VALUES         Actual values: MOTOR STATUS         Actual values: LINE VOLTAGES         Actual values: PHASE VOLTAGES         Actual values: PHASE SEQUENCE         Actual values: VOLTAGE AVG, UNB, THD         Actual values: Von (Vab) HARMONICS         Actual values: Von (Vbc) HARMONICS         Actual values: Vcn (Vca) HARMONICS         Actual values: CURRENTS         Actual values: GROUND CURRENT         Actual values: NEGATIVE SEQUENCE CURRENT         Actual values: Ia HARMONICS         Actual values: Ib HARMONICS                                                                                                    | .4.1<br>.5.1<br>.5.1<br>.5.2<br>.5.2<br>.5.2<br>.5.2<br>.5.2<br>.5          |
| 4.<br>5. | Menu<br>4.1<br>5.1<br>5.2<br>5.3<br>5.4<br>5.5<br>5.6<br>5.7<br>5.8<br>5.9<br>5.10<br>5.11<br>5.12<br>5.13<br>5.14<br>5.15<br>5.16                                                                                                    | RELAY STATUS                                                                                                    | .4.1<br>.5.1<br>.5.1<br>.5.2<br>.5.2<br>.5.2<br>.5.2<br>.5.2<br>.5          |
| 4.<br>5. | Menu<br>4.1<br>5.1<br>5.2<br>5.3<br>5.4<br>5.5<br>5.6<br>5.7<br>5.8<br>5.9<br>5.10<br>5.11<br>5.12<br>5.13<br>5.14<br>5.13<br>5.14<br>5.15<br>5.16<br>5.17                                                                                                    | RELAY STATUS         RELAY STATUS         Actual values: MOTOR STATUS         Actual values: LINE VOLTAGES         Actual values: PHASE VOLTAGES         Actual values: PHASE SEQUENCE         Actual values: VOLTAGE AVG, UNB, THD         Actual values: Voltage AVG, UNB, THD         Actual values: Von (Vab) HARMONICS         Actual values: Von (Vac) HARMONICS         Actual values: CURRENTS         Actual values: GROUND CURRENT         Actual values: CURRENT AVG, UNB, THD         Actual values: CURRENTS         Actual values: In HARMONICS         Actual values: CURRENT AVG, UNB, THD         Actual values: In HARMONICS         Actual values: In HARMONICS         Actual value                                                           | .4.1<br>.5.1<br>.5.1<br>.5.2<br>.5.2<br>.5.2<br>.5.2<br>.5.2<br>.5          |
| 4.<br>5. | Menu<br>4.1<br>5.1<br>5.2<br>5.3<br>5.4<br>5.5<br>5.6<br>5.7<br>5.8<br>5.9<br>5.10<br>5.11<br>5.12<br>5.13<br>5.14<br>5.15<br>5.14<br>5.15<br>5.16<br>5.17<br>5.18                                                                                                    | RELAY STATUS         RELAY STATUS         Actual values: MOTOR STATUS         Actual values: LINE VOLTAGES         Actual values: PHASE VOLTAGES         Actual values: PHASE SEQUENCE         Actual values: VOLTAGE AVG, UNB, THD         Actual values: Von (Vab) HARMONICS         Actual values: Von (Vab) HARMONICS         Actual values: Von (Vca) HARMONICS         Actual values: CURRENTS         Actual values: CURRENT AVG, UNB, THD         Actual values: NEGATIVE SEQUENCE CURRENT         Actual values: Ib HARMONICS         Actual values: CURRENT AVG, UNB, THD         Actual values: CURRENT AVG, UNB, THD         Actual values: NEGATIVE SEQUENCE CURRENT         Actual values: Ib HARMONICS         Actual values: Ib HARMONICS         Actual values: Ic HARMONICS         Actual values: Ic HARMONICS         Actual values: ICURRENT K-FACTOR         Actual values: CURRENT K-FACTOR         Actual values: FREQUENCY         Actual values: ACTIVE POWER                                                                                                    | .4.1<br>.5.1<br>.5.1<br>.5.2<br>.5.2<br>.5.2<br>.5.2<br>.5.2<br>.5          |
| 4.<br>5. | Menu<br>4.1<br>5.1<br>5.2<br>5.3<br>5.4<br>5.5<br>5.6<br>5.7<br>5.8<br>5.9<br>5.10<br>5.11<br>5.12<br>5.13<br>5.14<br>5.15<br>5.14<br>5.15<br>5.16<br>5.17<br>5.18<br>5.17<br>5.18<br>5.19                                                                                                    | RELAY STATUS         RELAY STATUS         ACTUAL VALUES         Actual values: MOTOR STATUS         Actual values: LINE VOLTAGES         Actual values: PHASE VOLTAGES         Actual values: VOLTAGE AVG, UNB, THD         Actual values: VOLTAGE AVG, UNB, THD         Actual values: VOLTAGE AVG, UNB, THD         Actual values: VOLTAGE AVG, UNB, THD         Actual values: VOLTAGE AVG, UNB, THD         Actual values: Von (Vbc) HARMONICS         Actual values: Von (Vca) HARMONICS         Actual values: CURRENTS         Actual values: GROUND CURRENT         Actual values: CURRENT AVG, UNB, THD         Actual values: NEGATIVE SEQUENCE CURRENT         Actual values: Ia HARMONICS         Actual values: Ib HARMONICS         Actual values: Ib HARMONICS         Actual values: IC HARMONICS         Actual values: IC HARMONICS         Actual values: CURRENT K-FACTOR         Actual values: CURRENT K-FACTOR         Actual values: CURRENT K-FACTOR         Actual values: ACTIVE POWER         Actual values: REACTIVE POWER                                                                                                    | <b>.4.1</b><br>.5.1<br>.5.1<br>.5.2<br>.5.2<br>.5.2<br>.5.2<br>.5.2<br>.5.2 |
| 4.<br>5. | Menu<br>4.1<br>5.1<br>5.2<br>5.3<br>5.4<br>5.5<br>5.6<br>5.7<br>5.8<br>5.9<br>5.10<br>5.11<br>5.12<br>5.13<br>5.14<br>5.15<br>5.14<br>5.15<br>5.16<br>5.17<br>5.18<br>5.17<br>5.18<br>5.29<br>5.10<br>5.10<br>5.10<br>5.10<br>5.20<br>5.10<br>5.10<br>5.10<br>5.10<br>5.20<br>5.10<br>5.10<br>5.10<br>5.10<br>5.10<br>5.10<br>5.10<br>5.1                                                                                          | RELAY STATUS         RELAY STATUS         ACTUAL VALUES         Actual values: MOTOR STATUS         Actual values: LINE VOLTAGES         Actual values: PHASE VOLTAGES         Actual values: PHASE SEQUENCE         Actual values: VOLTAGE AVG, UNB, THD         Actual values: Voltage AVG, UNB, THD         Actual values: Voltage AVG, UNB, THD         Actual values: Von (Vab) HARMONICS         Actual values: Von (Vcc) HARMONICS         Actual values: CURRENTS         Actual values: CURRENTS         Actual values: CURRENT AVG, UNB, THD         Actual values: REGATIVE SEQUENCE CURRENT         Actual values: Ib HARMONICS         Actual values: Ic HARMONICS         Actual values: Ic HARMONICS         Actual values: Ic HARMONICS         Actual values: ICURRENT AVG, UNB, THD         Actual values: Ib HARMONICS         Actual values: Ic HARMONICS         Actual values: Ic HARMONICS         Actual values: Ic HARMONICS         Actual values: CURRENT K-FACTOR         Actual values: CURRENT K-FACTOR         Actual values: ACTIVE POWER         Actual values: REACTIVE POWER         Actual values: ACTIVE POWER         Actual values: APPARENT POWER                                                                                                 | <b>.4.1</b><br>.5.1<br>.5.1<br>.5.2<br>.5.2<br>.5.2<br>.5.2<br>.5.2<br>.5.2 |
| 4.<br>5. | Menu<br>4.1<br>5.1<br>5.2<br>5.3<br>5.4<br>5.5<br>5.6<br>5.7<br>5.8<br>5.9<br>5.10<br>5.11<br>5.12<br>5.13<br>5.14<br>5.15<br>5.16<br>5.17<br>5.16<br>5.17<br>5.18<br>5.17<br>5.18<br>5.20<br>5.21                                                                                                    | RELAY STATUS         RELAY STATUS         ACTUAL VALUES         Actual values: MOTOR STATUS         Actual values: LINE VOLTAGES         Actual values: PHASE VOLTAGES         Actual values: PHASE SEQUENCE         Actual values: VOLTAGE AVG, UNB, THD         Actual values: Von (Vab) HARMONICS         Actual values: Von (Vbc) HARMONICS         Actual values: CURRENTS         Actual values: CURRENT AVG, UNB, THD         Actual values: CURRENT SEQUENCE CURRENT         Actual values: Ia HARMONICS         Actual values: Ib HARMONICS         Actual values: ICURRENT AVG, UNB, THD         Actual values: CURRENT SEQUENCE CURRENT         Actual values: IA HARMONICS         Actual values: ICURRENT AVG, UNB, THD         Actual values: IA HARMONICS         Actual values: IA HARMONICS         Actual values: ICURRENT K-FACTOR         Actual values: ICURRENT K-FACTOR         Actual values: FREQUENCY         Actual values: REACTIVE POWER         Actual values: REACTIVE POWER         Actual values: APPARENT POWER         Actual values: APPARENT POWER         Actual values: APPARENT POWER                                                                                                    | <b>.4.1</b><br>.5.1<br>.5.1<br>.5.2<br>.5.2<br>.5.2<br>.5.2<br>.5.2<br>.5.2 |
| 4.<br>5. | Menu<br>4.1<br>5.1<br>5.2<br>5.3<br>5.4<br>5.5<br>5.6<br>5.7<br>5.8<br>5.9<br>5.10<br>5.11<br>5.12<br>5.13<br>5.14<br>5.15<br>5.16<br>5.17<br>5.18<br>5.16<br>5.17<br>5.18<br>5.20<br>5.21<br>5.20<br>5.21<br>5.20<br>5.21<br>5.20<br>5.21<br>5.20<br>5.21<br>5.20<br>5.21<br>5.20<br>5.21<br>5.20<br>5.21<br>5.20<br>5.20<br>5.21<br>5.20<br>5.20<br>5.20<br>5.21<br>5.20<br>5.20<br>5.20<br>5.20<br>5.20<br>5.20<br>5.20<br>5.20 | RELAY STATUS         RELAY STATUS         ACTUAL VALUES         Actual values: MOTOR STATUS         Actual values: LINE VOLTAGES         Actual values: PHASE VOLTAGES         Actual values: PHASE SEQUENCE         Actual values: VOLTAGE AVG, UNB, THD         Actual values: Von (Vab) HARMONICS         Actual values: Von (Vab) HARMONICS         Actual values: Von (Vab) HARMONICS         Actual values: CURRENTS         Actual values: GROUND CURRENT         Actual values: NEGATIVE SEQUENCE CURRENT         Actual values: Ia HARMONICS         Actual values: Ib HARMONICS         Actual values: Ic HARMONICS         Actual values: Ic HARMONICS         Actual values: ICURRENT K-FACTOR         Actual values: CURRENT K-FACTOR         Actual values: ACTIVE POWER         Actual values: ACTIVE POWER         Actual values: REACTIVE POWER         Actual values: ACTIVE POWER         Actual values: ACTIVE POWER         Actual values: ACTIVE POWER         Actual values: ACTIVE POWER         Actual values: ACTIVE POWER         Actual values: ACTIVE POWER         Actual values: ACTIVE POWER         Actual values: ACTIVE POWER         Actual values: ACTIVE POWER         Actual values: ACT                                                           | <b>.4.1</b><br>.5.1<br>.5.1<br>.5.2<br>.5.2<br>.5.2<br>.5.2<br>.5.2<br>.5.2 |
| 4.<br>5. | Menu<br>4.1<br>5.1<br>5.2<br>5.3<br>5.4<br>5.5<br>5.6<br>5.7<br>5.8<br>5.9<br>5.10<br>5.11<br>5.12<br>5.13<br>5.14<br>5.15<br>5.16<br>5.17<br>5.13<br>5.14<br>5.15<br>5.16<br>5.17<br>5.18<br>5.19<br>5.20<br>5.21<br>5.22<br>5.22<br>5.22<br>5.22<br>5.22                                                                                                    | RELAY STATUS         RELAY STATUS         ACTUAL VALUES         Actual values: MOTOR STATUS         Actual values: LINE VOLTAGES         Actual values: PHASE VOLTAGES         Actual values: VHASE SEQUENCE         Actual values: VOLTAGE AVG, UNB, THD         Actual values: Voltage AVG, UNB, THD         Actual values: Von (Vab) HARMONICS         Actual values: Von (Vca) HARMONICS         Actual values: Von (Vca) HARMONICS         Actual values: CURRENTS         Actual values: GROUND CURRENT         Actual values: CURRENT AVG, UNB, THD         Actual values: CURRENT SEQUENCE CURRENT         Actual values: ICHARMONICS         Actual values: ICHRENT AVG, UNB, THD         Actual values: CURRENT AVG, UNB, THD         Actual values: CURRENT AVG, UNB, THD         Actual values: ICHRENT AVG, UNB, THD         Actual values: ICHRENT AVG, UNB, THD         Actual values: ICHRENT AVG, UNB, THD         Actual values: ICHRENT AVG, UNB, THD         Actual values: ICHRENT AVG, UNB, THD         Actual values: ICHRENT AVG, UNB, THD         Actual values: ICHRENT AVG, UNB, THD         Actual values: ICHARMONICS         Actual values: ICHARMONICS         Actual values: ICHARMONICS         Actual values: CURRENT K-FACTOR                          | <b>.4.1</b><br>.5.1<br>.5.1<br>.5.2<br>.5.2<br>.5.2<br>.5.2<br>.5.2<br>.5.2 |
| 4.<br>5. | Menu<br>4.1<br>5.1<br>5.2<br>5.3<br>5.4<br>5.5<br>5.6<br>5.7<br>5.8<br>5.9<br>5.10<br>5.11<br>5.12<br>5.13<br>5.14<br>5.12<br>5.13<br>5.14<br>5.15<br>5.16<br>5.17<br>5.18<br>5.19<br>5.20<br>5.21<br>5.20<br>5.21<br>5.22<br>5.23<br>5.24<br>5.20<br>5.21<br>5.20<br>5.20<br>5.21<br>5.20<br>5.20<br>5.20<br>5.20<br>5.20<br>5.20<br>5.20<br>5.20                                                                                 | RELAY STATUS         RELAY STATUS         Actual values: MOTOR STATUS         Actual values: LINE VOLTAGES         Actual values: PHASE VOLTAGES         Actual values: PHASE SEQUENCE         Actual values: Vol TAGE AVG, UNB, THD.         Actual values: Von (Vab) HARMONICS         Actual values: Von (Vab) HARMONICS         Actual values: CURRENTS.         Actual values: GROUND CURRENT         Actual values: CURRENT AVG, UNB, THD.         Actual values: CURRENTS.         Actual values: CURRENT AVG, UNB, THD.         Actual values: CURRENT AVG, UNB, THD.         Actual values: CURRENT K-FACTOR | <b>.4.1</b><br>.5.1<br>.5.1<br>.5.2<br>.5.2<br>.5.2<br>.5.2<br>.5.2<br>.5.2 |

| 6. | Menu  | SETPOINTS                       |  |
|----|-------|---------------------------------|--|
| •  | 6.1   | Setpoints: SETPOINT ACCESS      |  |
|    | 6.2   | Setpoints: SYSTEM SETUP         |  |
|    | 6.3   | Setpoints: DATE & TIME          |  |
|    | 6.4   | Setpoints: MOTOR SETUP          |  |
|    | 6.5   | Setpoints: GROUND PROTECTION    |  |
|    | 6.6   | Setpoints: STANDARD PROTECTION  |  |
|    | 6.7   | Setpoints: STARTING PROTECTION  |  |
|    | 6.8   | Setpoints: VOLTAGE PROTECTION   |  |
|    | 6.9   | Setpoints: OUTPUT RELAY         |  |
|    | 6.10  | Setpoints: EVENT RECORDER       |  |
|    | 6.11  | Setpoints: MODBUS COMMUNICATION |  |
|    | 6.12  | Setpoints: BLUETOOTH            |  |
|    | 6.13  | Setpoints: FIRMWARE UPDATE      |  |
|    | 6.14  | Setpoints: CALIBRATION MODE     |  |
| 7. | Menu  | EVENTS                          |  |
|    | 7.1   | EVENT LIST                      |  |
|    | 7.2   | CLEAR EVENTS                    |  |
| 8. | Menu  | RESET                           |  |
|    | 8.1   | RESET                           |  |
| 9. | Troub | leshooting                      |  |

APPENDIX A APPENDIX B APPENDIX C APPENDIX D APPENDIX E APPENDIX F

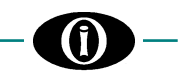

### **1. General Information**

(\*) The following options are available depending on the MPR-100 model version [General Information: 1.9 ORDER CODE].

#### 1.1 DESCRIPTION

The device has been designed for continuous monitoring and protection of electrical three-phase motors in heavy-duty industrial applications such as minery, oil & gas and water treatment plants.

It allows direct, close-distance or remote monitoring via RS-485 and Bluetooth connectivity.

MPR-100 permits the activation of additional specific protection functions for motor industrial applications. Its versatility makes it the perfect solution for oil & gas, minery and all heavy-duty environments.

#### **1.2 APPLICATIONS**

- Metering & protection of 3P asynchronous motors
- Commercial & industrial utility
- Flexible control for demand load shedding, power factor (\*)
- Power quality analysis (\*)

#### 1.3 DIGITAL MEASUREMENT

- True RMS Phase Currents
- RMS Line Voltage
   Active Power (kW) Reactive Power (kVAR)
  - Apparent Power (kVA) Power Factor (PF)
- Voltage and Current THD
- Frequency (Hz)
- Voltage and Current Harmonics (up to 11th)
- Vectorial/Homopolar Ground Current
- Energy
- Phase Sequence
- Counters (running time, thermal capacity counter, starts)

#### **1.4 APPLICABILITY**

- Systems: Wye or Delta three-phase
- Frequency: 50/60 Hz
- Current: up to 6000 A max (or up to 600 A max with Orion Italia standard CTs for MPR)
- Voltage: up to 277/480Vac (direct measure) or external VT

#### **1.5 COMMUNICATION**

- RS485 port, Modbus RTU Protocol
- Bluetooth

#### 1.6 SIGNALLING AND PROGRAMMING

- Graphic LCD & LED based HMI
- Indication of fault conditions
- Indication of the relay status
- Indication of motor status
- Available leds:

| Led          | Description                                                                                                    | Duty Cycle              |
|--------------|----------------------------------------------------------------------------------------------------|-------------------------|
| Status       | -It indicates that the device is switched on and the self-diagnosis has not encountered any                                                                                                    | OFF = 3s                |
| (keep alive) | problems.                                                                                                    | ON = 0.1s               |
|              | Million it blinks it is director on annu is director and final annual. DAM statements ADO an                                                                                                   | 055 0.0-                |
|              | -vinen it blinks, it indicates an error in discrepancy, flash memory, RAM memory, ADC or                                                                                                    | 0FF = 0.3S              |
|              | Bluetooth BLE.                                                                                                    | ON = 0.3s               |
| Load         | It indicates the motor status.                                                                                                    |                         |
|              | -Starting                                                                                                    | OFF = 0.1s              |
|              |                                                                                                    | ON = 0.1s               |
|              | -Running/Overload                                                                                                    | ON = fixed              |
| Trip         | -The protection function has activated the TRIP relay with consequent motor stop.                                                                                                    | ON = fixed              |
|              | -A power contactor failure has occurred. A protection has activated the TRIP relay, but the power contactor did not interrupt the circuit and therefore the motor continues to absorb current. | OFF = 0.3s<br>ON = 0.3s |

In case of discrepancy, check [Troubleshooting].

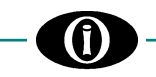

#### 1.7 PROTECTION AND FUNCTIONALITY (\*)

- Phase Under & Over Voltage
- Phase Reversal
- Mechanical Jam
- Thermal Capacity Protection
- Acceleration Time
- Current Unbalance
- Ground Fault (Vectorial, Zero Sequence)
- Load Increase
- Undercurrent
- Multiple Starts

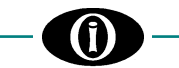

#### **1.8 SPECIFICATIONS**

#### SUPPLY VOLTAGE

Options: (See Section 1.9 Order Code) Model A: 120/230 Vac, -15%, +10%, 50/60 Hz Model W: 85V (115V) ÷ 264V (300V) Vac (Vdc) Model B: 24Vdc -15%, +10%, Model C: 48Vdc -15%, +10%

#### TEMPERATURE

Operational: -20°C +55°C Storage temp.: -30°C to +70 °C

#### DIELECTRIC WITHSTAND VOLTAGE

2 kVac, 60s from all circuits and enclosure 2 kVac, 60s between HLV and LV circuit

#### ELECTRICAL INSULATION CONSTRUCTION

OverVoltage category: III Pollution degree: 2 Altitude: 2000m (AMSL)

#### PHASE CT INPUTS

 Nominal current input: In=0,2 A

 Burden:
 0,2 VA @In

 Frequency:
 50/60 Hz

 Range:
 0.05 to 8 x In

 CT Primary Range:
 1.6-3.2-6.4 A; 25 A; 600 A;

 100-200-300-400 A (MPR standard CTs);
 Custom

 Custom Phase CT Rating: 5 A → 6000 A
 Steps: 1 A (from 5 A to 10 A); 5 A (from 10 A to 500 A);

 50 A (from 500 A to 6000 A)
 Steps: 1 A (from 500 A to 6000 A)

#### **GROUND CT INPUT**

Nominal current input: In=0,2 A Burden: 0,4 VA @In Frequency: 50/60 Hz Range: 0.005 to 4 x In Ground CT Ratio:  $50 \rightarrow 5000$ Steps: 5 (from 50 to 500); 10 (from 500 to 1000); 50 (from 1000 to 5000)

#### **VOLTAGE INPUTS**

Rated Input:480/277 Vac (ph-ph/ph-N) 50/60 HzVT burden:0,5 VA max.Max. Continuous:300 Vac phase-neutralSystem:3 wires, 4 wiresExternal VT:Wye/Wye or Delta/Delta

#### MEASURED PARAMETERS

| RMS Current:        | Phase A,B,C; Vectorial and Zero Sequence                                          |
|---------------------|-----------------------------------------------------------------------------------|
|                     | Ground Current. For ratings: See Phase CT                                         |
|                     | Input and Ground CT Input.                                                        |
| RMS Voltage*:       | AN, BN, CN; AB <sup>+</sup> , BC <sup>+</sup> , CA <sup>+</sup> . For ratings:    |
|                     | See Voltage Inputs.                                                               |
| Voltage Unbalance*: | Range 0→100%                                                                      |
| Current Unbalance:  | Range 0→100%                                                                      |
| Voltage Harmonics*: | Up to 11 <sup>th</sup>                                                            |
| Current Harmonics:  | Up to 11 <sup>th</sup>                                                            |
| Frequency*:         | Based on Voltage Van (Vab)+                                                       |
|                     | Range: 50/60Hz +/-3Hz                                                             |
| Active Power*:      | Pa+,Pb+,Pc+, 3                                                                    |
|                     | Range: -999TW → 999TW                                                             |
| Reactive Power*:    | Qa <sup>+</sup> ,Qb <sup>+</sup> ,Qc <sup>+</sup> , 3 <sup>o</sup> Reactive Power |
|                     | Range: -999TVar → 999TVar                                                         |
| Apparent Power*:    | Aa+,Ab+,Ac+, 3 Apparent Power                                                     |
|                     | Range: -999TVA → 999TVA                                                           |
| Pos. Active Energy: | Range: 0 → 999.9TWh                                                               |
| Neg. Active Energy: | Range: 0 → 999.9TWh                                                               |
| Pos. Reactive Energ | y: Range: 0 → 999.9TVARh                                                          |
| Neg. Reactive Energ | y: Range: 0 → 999.9TVARh                                                          |
| Power Factor:       | Range: 1.00 LAG → 1.00 LEAD                                                       |
| ACCURACY            |                                                                                   |
| Voltage*:           | cl. 1% ± 1 digit                                                                  |
| Current:            | cl. 1% ± 1 digit                                                                  |
|                     |                                                                                   |

#### MECHANICAL

Back connection, section 2,5 mm<sup>2</sup> or 14 AWG Frame: Noryl auto-extinguish IP40 Front (up to IP54 front, on request) Dimension: 96 x 96 x 146 mm. Front panel cutout: 91<sup>-0.5</sup>x 91<sup>-0.5</sup> mm Weight: 700 gr.

#### COMMUNICATION

RS-485 serial port Protocol: Modbus RTU-Slave Insulation: 1,5 kVdc Bluetooth: 4.2

#### UNDERVOLTAGE MONITORING\*

| Number of Stage:  | 1                                           |
|-------------------|---------------------------------------------|
| Required voltage: | >5% Vn, applied in all phases               |
| Pickup level:     | 30% → 99% of Vn, Steps: 1%                  |
| Reset level:      | 31% → 100% of Vn, Steps: 1%                 |
| Delay time:       | $0.5s \rightarrow 600s$ ,                   |
| Steps: 0.1        | s (from 0.5s to 10s); 1s (from 10s to 600s) |
| Phases:           | Any one, any two, all three (programmable)  |
| Minimum Operation | evel: $0 \rightarrow 50\%$ of Vn            |
| Accuracy:         | See Voltage Inputs                          |
| Timing accuracy:  | ± 0.1s or 1% setpoint (worst case)          |
|                   |                                             |

#### **OVERVOLTAGE MONITORING\***

| Number of Sta | ages:    | 1                                           |
|---------------|----------|---------------------------------------------|
| Pickup level: | •        | 101%→150%Vn (Must be under max input        |
| V)            | Steps:   | 1%                                          |
| Reset level:  |          | 100% → 149% Vn, Steps: 1%                   |
| Delay time:   |          | $0.5s \rightarrow 600s$ ,                   |
| Ste           | ps: 0.1s | s (from 0.5s to 10s); 1s (from 10s to 600s) |
| Phases:       |          | Any one, any two, all three (programmable)  |
| Accuracy:     |          | See Voltage Inputs                          |
| Timing accura | acy:     | ± 0.1s or 1% setpoint (worst case)          |
| -             |          |                                             |
|               |          |                                             |

#### PHASE REVERSAL MONITORING\*

| Delay time:      | Fixed 0.5s |
|------------------|------------|
| Timing accuracy: | ± 0.1s     |

#### GROUND VECTORIAL OVERCURRENT MONITORING

| Pickup level:                                     | 10% → 300% of Phase CT, Steps: 1%            |  |
|---------------------------------------------------|----------------------------------------------|--|
| Dropout Level:                                    | Fixed 98% setpoint                           |  |
| Delay time on Start/Run: 0.1s $\rightarrow$ 100s, |                                              |  |
| Steps: 0.                                         | 1s (from 0.1s to 10s); 1s (from 10s to 100s) |  |
| Accuracy:                                         | See Current Inputs                           |  |
| Timing accuracy:                                  | ± 0.1s or 1% setpoint (worst case)           |  |
|                                                   |                                              |  |

#### **GROUND ZERO SEQUENCE OVERCURRENT MONITORING\***

| Pickup level:       | 0.5% → 100% of In,                           |
|---------------------|----------------------------------------------|
| Steps: 0.           | 5% (from 0.5% to 10%); 1% (from 10% to       |
| 600%)               |                                              |
| Dropout Level:      | Fixed 98% setpoint                           |
| Delay time on Start | /Run: 0.1s → 100s,                           |
| Steps: 0.           | 1s (from 0.1s to 10s); 1s (from 10s to 100s) |
| Accuracy:           | See Current Inputs                           |
| Timing accuracy:    | ± 0.1s or 1% setpoint (worst case)           |
|                     |                                              |

#### THERMAL CAPACITY MONITORING

| Pickup level: | 16% → 100%, Steps: 1%         |
|---------------|-------------------------------|
| Reset level:  | 1% → 90% Steps: 1% or LEARNED |
|               |                               |

#### **MECHANICAL JAM MONITORING**

| Pickup level:    | 110% → 500% of FLC, Steps: 1%               |
|------------------|---------------------------------------------|
| Dropout Level:   | Fixed 98% setpoint                          |
| Delay time:      | $0.5s \rightarrow 600s$ ,                   |
| Steps: 0.1       | s (from 0.5s to 10s); 1s (from 10s to 600s) |
| Accuracy:        | See Current Inputs                          |
| Timing accuracy: | ± 0.1s or 1% setpoint (worst case)          |
|                  |                                             |

#### CURRENT UNBALANCE MONITORING

| Pickup level:    | 1% → 99%, Steps: 1%                         |
|------------------|---------------------------------------------|
| Dropout Level:   | Fixed 98% setpoint                          |
| Delay time:      | $0.5s \rightarrow 600s$ ,                   |
| Steps: 0.1       | s (from 0.5s to 10s); 1s (from 10s to 600s) |
| Accuracy:        | 2%                                          |
| Timing accuracy: | ± 0.1s or 1% setpoint (worst case)          |

3 Ph Active Power\*: cl. 2% ± 1 digit

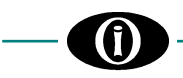

MAX. POWER CONSUMPTION 6 VA (4 W)

#### RELATIVE HUMIDITY

Max. 90% (non-condensing)

BURN IN

48 hours at 50 °C

#### OUTPUT CONTACT (See Section 1.9 Order Code)

Rated load: 8A@ 240Vac Resistive 8A@ 24Vdc Resistive (0,2 A @125 Vdc) Max Switching Voltage: 400 Vac / 150 Vdc Max Continuous current: 5 A

#### PHASE UNDERCURRENT MONITORING\*

| Pickup level:    | 2% → 100% of FLC, Steps: 1%                 |
|------------------|---------------------------------------------|
| Dropout Level:   | Fixed 102% setpoint                         |
| Delay time:      | $0.5s \rightarrow 600s$ ,                   |
| Steps: 0.1       | s (from 0.5s to 10s); 1s (from 10s to 600s) |
| Accuracy:        | See Current Inputs                          |
| Timing accuracy: | ± 0.1s or 1% setpoint (worst case)          |

#### LOAD INCREASE MONITORING\*

Pickup level:[see 6.4 Setpoints: MOTOR SETUP:Overload Pickup Level] $10\% \rightarrow 150\%$  of FLC, Steps: 1%Dropout Level:Fixed 98% setpointDelay time:Fixed 0.5sAccuracy:See Current InputsTiming accuracy: $\pm$  0.1s

#### ACCELERATION TIME MONITORING

Pickup level: $1.0s \rightarrow 300s$ ,<br/>Steps: 0.1s (from 1.0s to 10s); 1s (from 10s to 300s)Timing accuracy: $\pm 0.1s$  or 1% setpoint (worst case)

#### MULTIPLE STARTS MONITORING

| Pickup level: | 1 → 6000                               |
|---------------|----------------------------------------|
| Time Period:  | Hour/Day/Month                         |
| Accuracy:     | 2min if time period = HOUR             |
|               | 1 hr if time period = DAY              |
|               | 1 day if time period = MONTH (30 days) |

#### STANDARDS

Low voltage directive: IEC 60255-27, IEC 60255-5 EMC directive: IEC 60255-26

#### **FIRMWARE UPGRADE**

via RS-485 Serial Port OTA via Bluetooth

> \*Depending on MPR-100 version +Depending on Voltage, Current connection type

#### 1.9 ORDER CODE

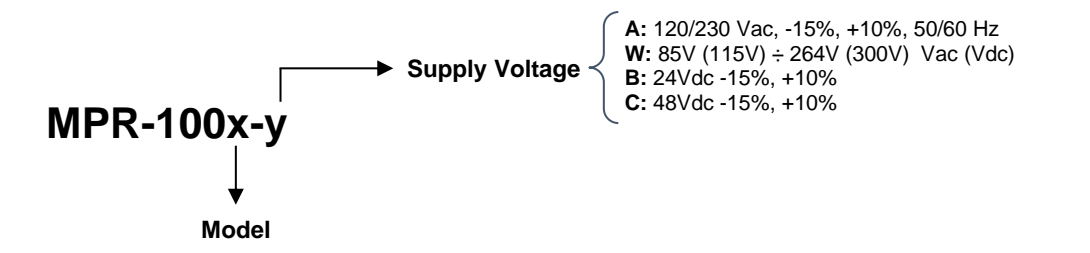

|          |            |             |       |                     |     | м               | letering          |                       |                      |                    |    |    |    |    |     |    | Prote | ctions | (ANSI) | 1             |    |        | Communication<br>Port |
|----------|------------|-------------|-------|---------------------|-----|-----------------|-------------------|-----------------------|----------------------|--------------------|----|----|----|----|-----|----|-------|--------|--------|---------------|----|--------|-----------------------|
| Model    | RMS<br>Amp | RMS<br>Volt | Freq. | KW,<br>KVA,<br>KVAR | KWh | Power<br>Factor | Phase<br>Sequence | Currents<br>Harmonics | Voltage<br>Harmonics | THD (Volt,<br>Amp) | 27 | 37 | 59 | 49 | 46i | 47 | 50LR  | 51R    | 51GV   | 51GS<br>(sef) | 66 | Events |                       |
| MPR-1000 | 0          |             |       |                     |     |                 |                   | 0                     |                      |                    |    |    |    | 0  | 0   |    | 0     | o      | 0      |               | 0  | o      | Modbus                |
| MPR-1001 | 0          |             |       |                     |     |                 |                   | o                     |                      |                    |    |    |    | 0  | o   |    | o     | 0      | 0      | o             | 0  | o      | RTU<br>& Bluetooth    |
| MPR-1002 | 0          | 0           | 0     |                     |     |                 | 0                 | 0                     | 0                    | 0                  | 0  | 0  | 0  | 0  | 0   | 0  | 0     | 0      | 0      |               | 0  | o      |                       |
| MPR-1003 | 0          | 0           | 0     | 0                   | 0   | 0               | 0                 | o                     | 0                    | o                  | 0  | 0  | 0  | 0  | o   | 0  | o     | 0      | 0      | o             | 0  | o      |                       |

#### 2. Installation

#### 2.1 DESCRIPTION

The back panel label of the relay details the following information:

**ORION ITALIA** TEL: 0523 591161 FAX: 0523 593898 www.orionitalia.com MADE IN ITALY POWER SUPPLY PHASE, GROUND, CURRENT INPUTS RATINGS **VOLTAGE INPUTS RATING** MODEL: MPR-100 SERIAL No.

#### 2.2 UNPACKING

The shipping container includes:

- the MPR-100 Relay -
- this instruction manual
- three MPR-family Standard CTs (if required)
- the fixing elements
- the Test Report (if required) -

Inspect the unit and inform ORION ITALIA of any damage. If reshipment is required, the original container and packing should be used.

#### 2.3 MOUNTING

The mounting should be carried out as follows:

- 1. Install the relay in a place where the humidity and temperature are those for which it has been designed [General Information: 1.8 SPECIFICATIONS] and away from high current conductors and sources of strong magnetic fields.
- 2. Put the relay on a panel so that the keypad is easily accessible, and the display is visible.
- 3. Make a cutout in the panelboard [Figure 2.1] and fix the relay by using the fixing elements provided.

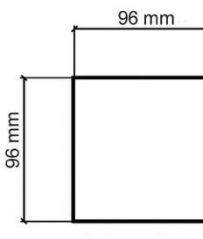

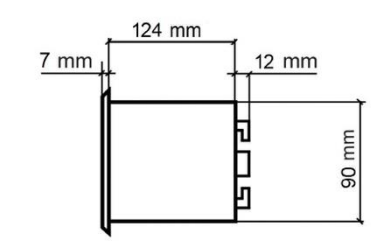

SIDE VIEW

FRONT VIEW

90 mm

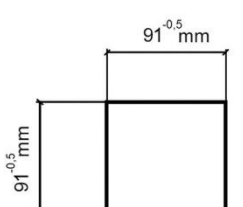

Figure 2.1 **Overall dimensions** 

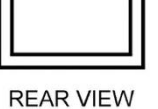

## -0-

#### 2.4 WIRING

The electrical connections are made by terminal blocks on the back side of the unit.

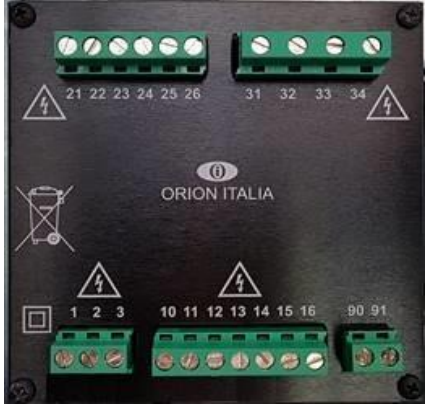

| CONNECTIONS    | TERMINALS No.     |
|----------------|-------------------|
| Power Supply   | 1-2-3             |
| Relays:        |                   |
| AUX1           | 10-11-12          |
| AUX2           | 13-14             |
| AUX3           | 15-16             |
| Voltage Inputs | 31-32-33-34       |
| Current Inputs | 21-22-23-24-25-26 |

Figure 2.2 - Rear view

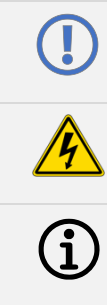

label.

functioning of the unit and of the content of this manual. The control power, current/voltage input and output contacts must be connected according to the supply voltage connection diagram included in the present manual. Ensure applied currents/voltages abide by the MPR-100 ratings indicated on the relay

Before carrying out the installation of the unit, it is necessary to read and understand the indications provided by the Constructor. All the installation operations must be carried out by qualified personnel with adequate knowledge of the

Further information:  $\rightarrow$  1.8 Specifications

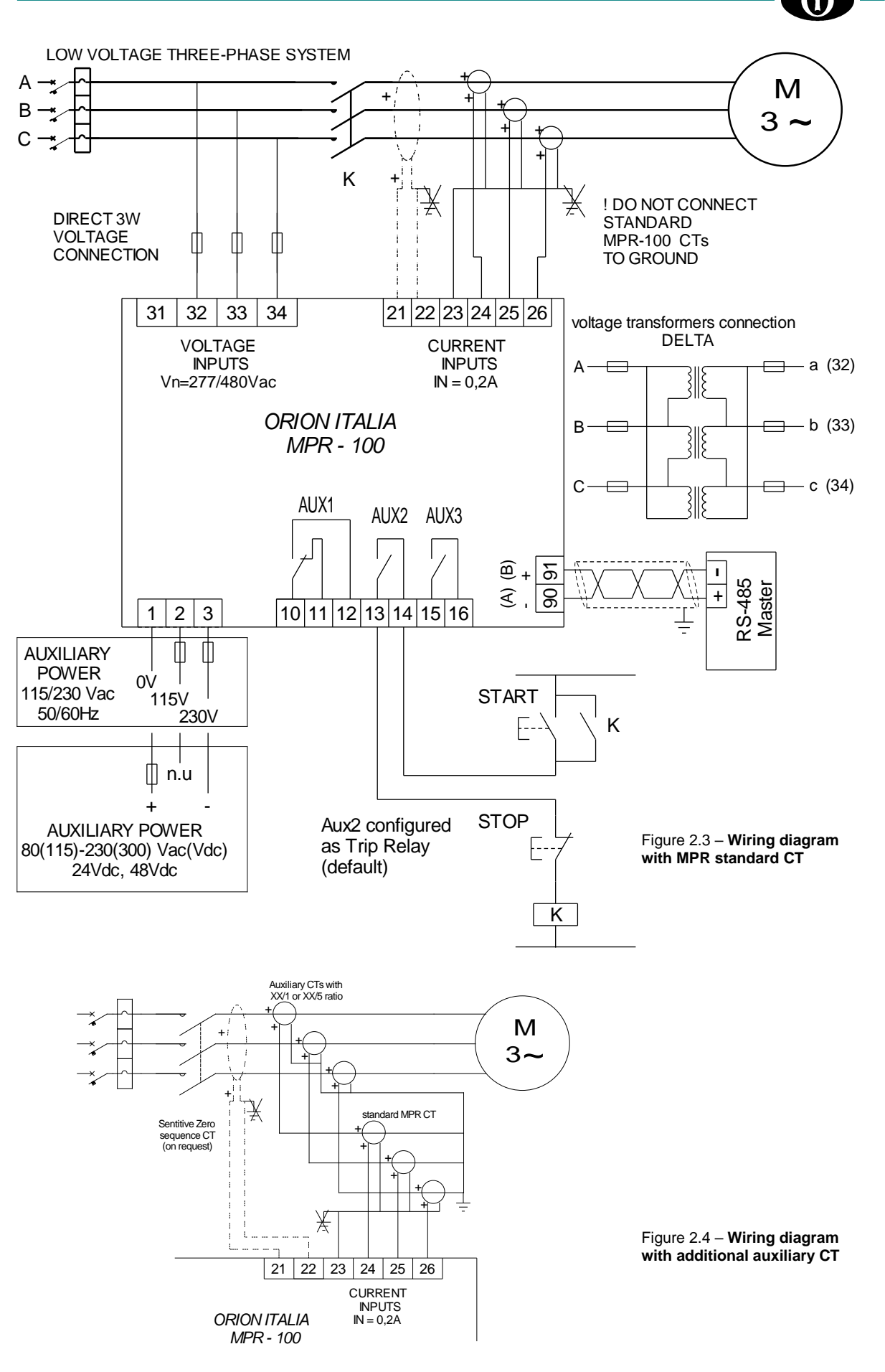

Note: for Direct 4W or connection using VTs, contact ORION ITALIA.

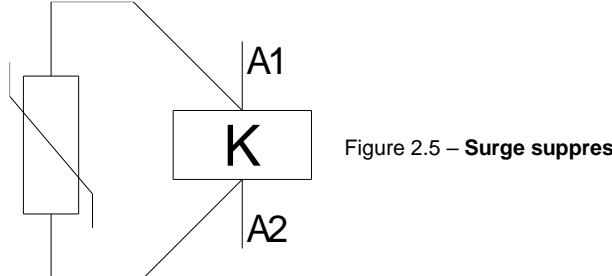

Figure 2.5 - Surge suppressors on contactor coils

Note: precautions must be taken in system designs to avoid potential high electromagnetic disturbance which may result in unstable network and malfunction of the relays.

#### 2.5 CURRENT TRANSFORMERS (CT)

See [APPENDIX A].

#### 2.6 COMMUNICATIONS

Thanks to the serial port, the monitoring and control of the relay can be made by a SCADA system, a PC or PLC device.

The ports provided are:

| 1 two-wire RS-485 port | $\rightarrow$ | 1 twisted pair which transmits and receives alternatively, is used for the data TX and RX $$ |
|------------------------|---------------|----------------------------------------------------------------------------------------------|
| Bluetooth connectivity | $\rightarrow$ | BLE 4.2 standard                                                                             |

For the RS-485 port use shielded & twisted pair wire to minimize communication errors from noise. A suitable type of wire is: BELDEN#9841, AWG 24 which is shielded and with a characteristic impedance of 120 Ω.

Ground the shield only at one point [Figure 2.6]

For the RS-485 port a maximum of 35 relays can be daisy chained together in parallel mode on a communication channel for a MAXIMUM DISTANCE OF 1000 METERS.

For larger systems, additional RS-485 channels must be added.

To increase the number of relays over 35 on single channel, consult the relay constructor.

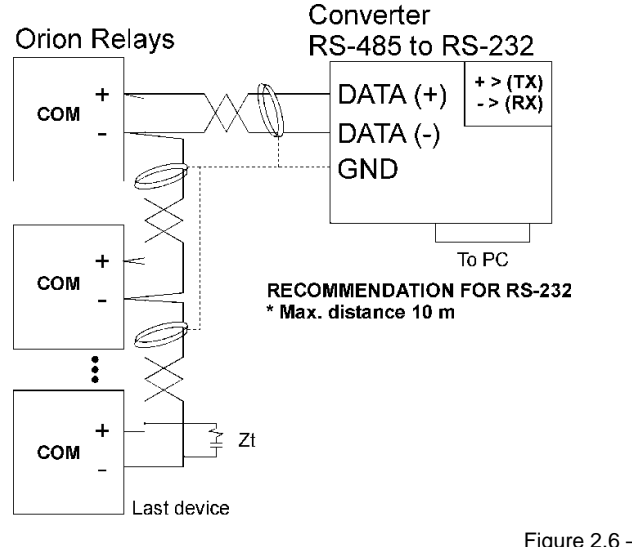

Figure 2.6 – Communications

#### **RECOMMENDATION FOR RS-485**

- Use shielded twisted cable \* Use only one (1) point of ground
- \* Place a Zt in the last device
- (resistance 250 Ω, condensator 1 nF)
- Max. distance 1000 m

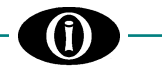

#### 2.7 POWER SUPPLY

Voltage ranges for the relay  $\rightarrow$  [General Information: 1.8 SPECIFICATIONS] Power supply connection terminals  $\rightarrow$  [Installation: 2.4 WIRING]

 $(\mathbf{i})$ 

The relay has no internal fuses, external protection should be applied. Orion Italia advices the use of 1 A timed external fuse.

## 3. Main Menu, Autoscroll and Pop-Up Functions

#### 3.1 MENU STRUCTURE

You can have access to the Main Menu by turning on the unit. The display shows the following options:

| RELAY STATUS  | $\rightarrow$ | status of the relay                                          |
|---------------|---------------|--------------------------------------------------------------|
| ACTUAL VALUES | $\rightarrow$ | display of metering values                                   |
| SETPOINTS     | $\rightarrow$ | set up the general system and functions                      |
| EVENTS        | $\rightarrow$ | visualize the last events stored and possibly clear them all |
| RESET         | $\rightarrow$ | reset the MPR-100                                            |
|               |               |                                                              |

Below, you can find the representation of the complete structure consisting of the Relay Main Menu and sub-menus.

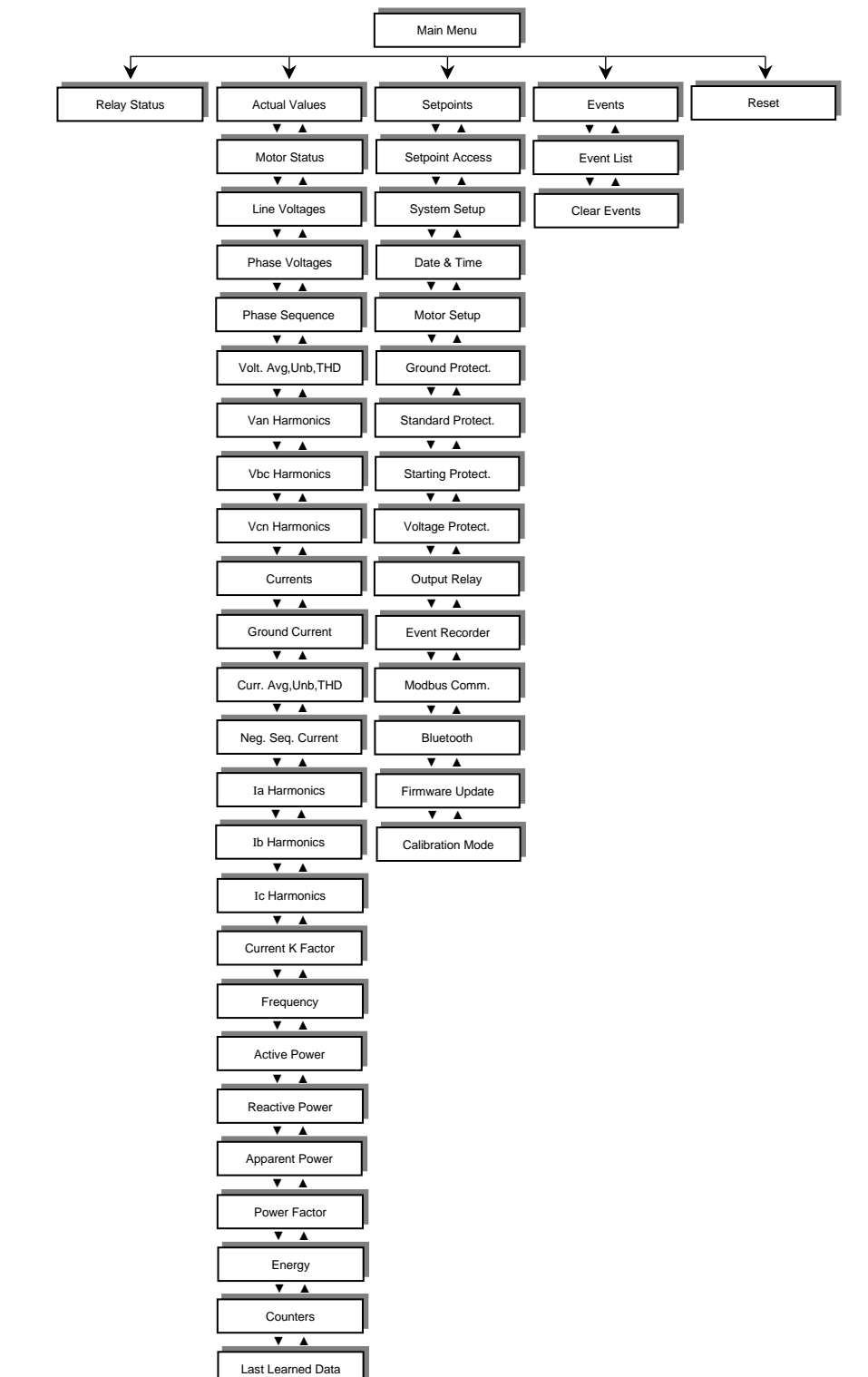

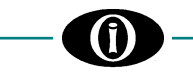

#### 3.2 AUTOSCROLL FUNCTION

When the user turns on the MPR-100, the unit will cyclically show the following screens: Line Voltages, Phase Voltages<sup>+</sup>, Currents, Ground Current<sup>+</sup>, 3 Phase Power, Power Factor, Frequency, Motor Status,

Relay Status.

The Autoscroll mode will also be activated five (5) minutes after complete inactivity. To exit, press any key on the MPR-100 to return to the Main Menu.

\*Depending on Voltage, Current connection type

#### 3.3 POP-UP FUNCTION

Whenever there is a fault condition, the MPR-100 display will immediately show a POP-UP screen with the cause of the last protection intervention and the corresponding time stamp. To exit, press **5 ESC**.

#### 3.4 MENU SURFING

÷

To surf the menus, use one of the following keys:

|      | UP    | $\rightarrow$ | move through the previous options of each menu |
|------|-------|---------------|------------------------------------------------|
| ▼    | DOWN  | $\rightarrow$ | move through the next options of each menu     |
| ęl – | ENTER | $\rightarrow$ | access the selected option                     |

ESC → go back to the previous menu

#### 3.5 PASSWORD MANAGEMENT

The MPR-100 has three levels of password-granted authorizations:

| FIRST LEVEL | ÷ | view Actual Values and modify Setpoints.<br>A First-Level password cannot clear the values of accumulated energy and cannot navigate through some of the options in the Calibration Mode menu [APPENDIX B]. |
|-------------|---|----------------------------------------------------------------------------------------------------|
|             |   |                                                                                                    |

How to Set or Modify a First-Level password DEFAULT FIRST-LEVEL PASSWORD: 1111

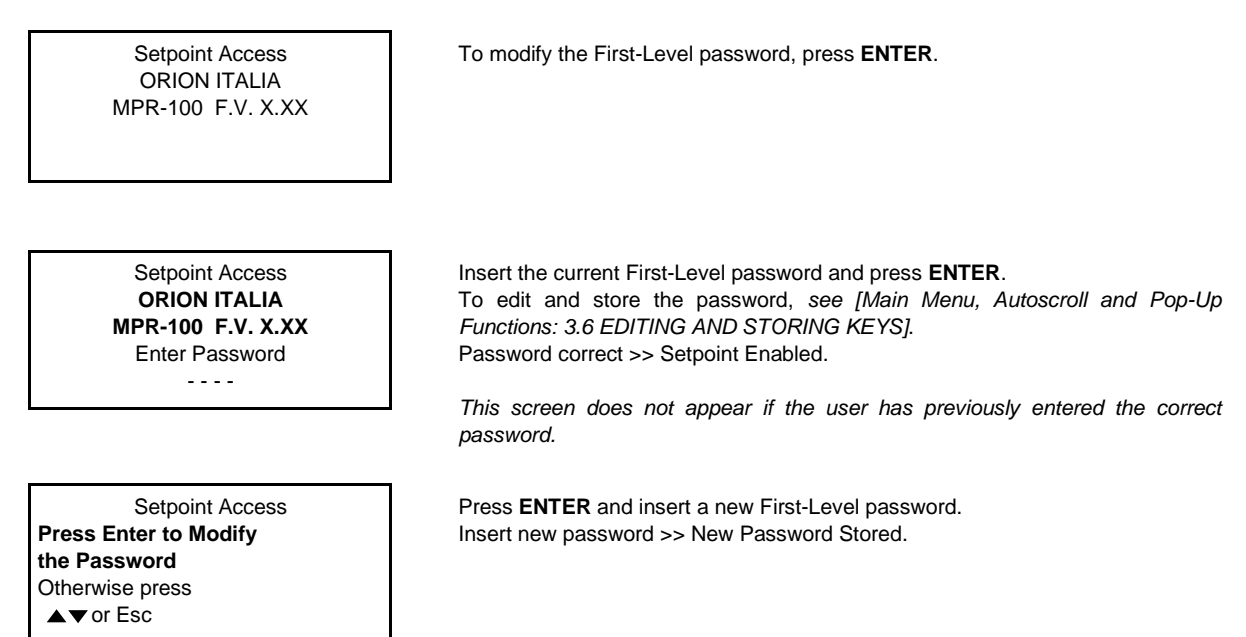

By changing the First-Level password, the Second-Level password will automatically change.

| SECOND LEVEL | → | access every option on the First Level, some options on the Calibration Mode menu and clear the accumulated energy [APPENDIX B].<br>This password is obtained by adding 1 (to the first digit), 2 (to the second digit), 3 (to the third digit) and 4 (to the fourth digit) of the First-Level password.<br>No digit in the resulting password can equal zero (0). If the sum of the two digits is greater than ten (10), only the unit will be considered. If the sum equals ten (10), the digit will become one (1) |
|--------------|---|----------------------------------------------------------------------------------------------------|
|--------------|---|----------------------------------------------------------------------------------------------------|

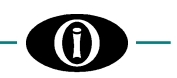

#### <u>For example</u>: PSW1 = 9896 (new user password) PSW1 = 1111 (factory default)

| PSW1 | 9  | 8  | 9  | 6  |
|------|----|----|----|----|
| +    | 1  | 2  | 3  | 4  |
| _    | 10 | 10 | 12 | 10 |
| =    | 10 | 10 | 12 | 10 |

| DEFAULT<br>PSW1 | 1 | 1 | 1 | 1 |
|-----------------|---|---|---|---|
| +               | 1 | 2 | 3 | 4 |
| =               | 2 | 3 | 4 | 5 |
| PSW2            | 2 | 3 | 4 | 5 |

 THIRD LEVEL
 →
 in this case, the user must contact Orion Italia to obtain the code.

 It allows access to every option on the Second Level and the ability to alter the MPR-100 calibration settings [APPENDIX B].

#### 3.6 EDITING AND STORING KEYS

To edit and store data, use the following keys:

- **UP**  $\rightarrow$  increase the value
- **DOWN**  $\rightarrow$  decrease the value
- $\downarrow$  ENTER  $\rightarrow$

highlight the option and press **ENTER** to modify. Change the value, press **ENTER** to store

For example: How to Change Phase CT Rating

Scroll  $\blacktriangle$  or  $\checkmark$  and highlight the desired option, as shown in the following representation. On the Main Menu, the user must select [6.2 Setpoints: SYSTEM SETUP]

| System Setup<br>Phase CT Rating |           |
|---------------------------------|-----------|
| _                               | 100A/0.2A |
| Number of Turns                 |           |
|                                 | 1         |

To modify the Phase CT Rating value, press **ENTER**. The MPR-100 will ask the user to insert the password.

| System Setup<br>Phase CT Rating |  |  |  |
|---------------------------------|--|--|--|
| 100A/0.2A                       |  |  |  |
| Enter Password                  |  |  |  |
|                                 |  |  |  |

Press ▲ or ▼ to select the first digit of the password, press ENTER. Repeat for the second, third and fourth digit. Password correct >> Setpoint Access Enabled Password incorrect >> Setpoint Access Disabled

This screen does not appear if the user has previously inserted the correct password and if the MPR-100 has not entered Autoscroll mode.

| System Setup    |  |  |
|-----------------|--|--|
| Phase CT Rating |  |  |
| Value 100A/0.2  |  |  |

Password correct >> when the value blinks, press  $\blacktriangle$  or  $\lor$  to modify. Press **ENTER** to store the new setpoint >> Setpoint Stored.

#### 3.7 FUNCTION KEY

| F | → | On the Main Menu or in Autoscroll mode, press <b>F</b> >> QR Code.<br>Scan with a cell phone or tablet equipped with internet, access the website to download the technical information or register an email address. |
|---|---|----------------------------------------------------------------------------------------------------|
|   |   |                                                                                                    |

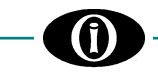

#### 3.8 SYMBOLS USED IN THE TEXT

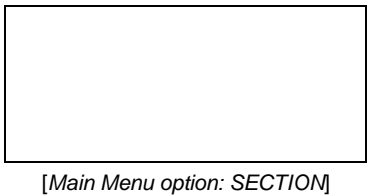

This figure on the left represents the relay display.

Main Menu option: SECTION] If x = x

This screen only appears if the statement on the left is applied.

#### Symbol

;

÷

- → Select among the elements on the list
- → Select any value within the indicated parameters

#### For example:

- RANGE: 2; 3; 6  $\rightarrow$  select 2, or 3, or 6.
- RANGE: 2 ÷ 6
- → <u>select 2, or 3, or 4, or 5, or 6.</u>

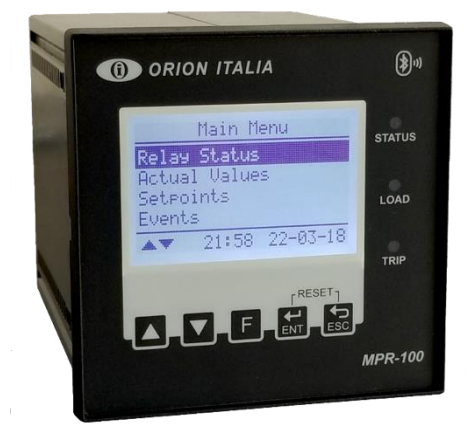

FRONT PANEL

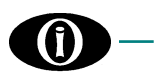

## 4. Menu RELAY STATUS

#### 4.1 RELAY STATUS

Relay Status No Active Protection This section provides information on the Relay Status.

For example, the display could indicate protection interventions, internal faults and/or setpoint discrepancies. In the presence of more than four (4) alerts, navigate the list with the help of  $\blacktriangle$  or

▼.

Normal conditions >> No Active Protection

[APPENDIX C] for all possible status.

### 5. Menu ACTUAL VALUES

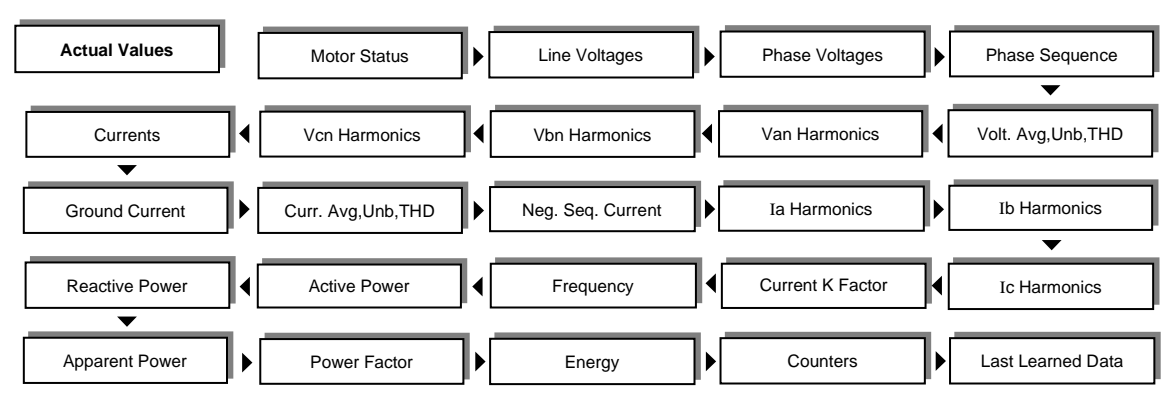

(\*) The following options are available depending on the MPR-100 model version [General Information: 1.9 ORDER CODE].

#### 5.1 Actual values: MOTOR STATUS

| Motor Status |  |
|--------------|--|
| Motor Status |  |
| STOPPED      |  |
| Motor TC     |  |
| Used 0%      |  |
|              |  |

RANGE: STOPPED, STARTING, RUNNING, OVERLOADED, TRIPPED. - **Stopped**: when *Avg. motor load < 5%*, the trip relay is in Non-Operating State and there are *No Active Trip Conditions*.

- Starting: when the motor was previously stopped, Avg. motor load >= Overload Pickup and all phase currents are >= 5%.

- **Running**: from Starting status, when Avg. motor load < Overload Pickup. From Stopped status, when Avg. motor load >= 5% for a time >= 5sec and all phase currents >= 5%. From Overloaded status, when Avg. motor load < Overload Pickup.

Overloaded: from Running, when Avg. Motor Load > Overload Pickup.
 Tripped: when there is an active protection on trip output contact, this contact will enter Operating State and consequently, the Avg. Motor Load will be < 5%. Note: if motor status is TRIPPED, Motor Starts Counter and Starts Data Counter will not increase.</li>

Following the Motor Status Condition, the screen shows Motor TC Used: Motor Thermal Capacity accumulated according to motor I<sup>2</sup>t history and chosen overload curve. When a thermal capacity value reaches the setpoint (Thermal Capacity Level), this will cause the protection to intervene.

#### 5.2 Actual values: LINE VOLTAGES

(\*)

(\*)

|           | Line | Voltages |
|-----------|------|----------|
| Vab= 0.00 | V    |          |
| Vbc= 0.00 | V    |          |
| Vca= 0.00 | V    |          |
|           |      |          |

RMS value of Line Voltages.

#### 5.3 Actual values: PHASE VOLTAGES

Phase Voltages Van= 0.00 V Vbn= 0.00 V Vcn= 0.00 V RMS value of Phase Voltages.

<sup>[6.2</sup> Setpoints: SYSTEM SETUP] If VT Connection = Wye or Direct 4W

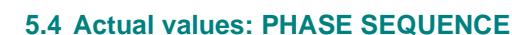

Phase Sequence None

RANGE: NONE; ABC; ACB NONE: when the MPR-100 is not capable of detecting the Phase Sequence. For instance, in case of phase loss or insufficient voltage. ABC: Direct sequence ACB: Inverse sequence

#### 5.5 Actual values: VOLTAGE AVG, UNB, THD

(\*)

| Voltage Avg,Unb,THD<br>Voltage Avg= 0.00 V<br>Voltage Unb= 0.0 %<br>THD= 0.0% | <ul> <li>(*) - Average of the 3 RMS values of line voltages<br/>Vavg=( VAB  +  VBC  +  VCA )/3.</li> <li>Unbalance line voltages percentage (maximum of the three unbalance values).</li> <li>Voltage THD value (Voltage Total Harmonic Distortion).</li> </ul> |
|-------------------------------------------------------------------------------|----------------------------------------------------------------------------------------------------|
|-------------------------------------------------------------------------------|----------------------------------------------------------------------------------------------------|

#### 5.6 Actual values: Van (Vab) HARMONICS

View the 11 Harmonics related to the phase voltage or line voltage if Direct 3W or Delta were selected in [6.2 Setpoints: SYSTEM SETUP: VT Connection].

| Van Harmonics<br>Van2nd= 0.0 % | (*) |
|--------------------------------|-----|
| <br>Van11th= 0.0 %             |     |

Van Harmonics percentage values. Press ▲ or ▼ to visualize all values. If Direct 3W or Delta VT Connection, Harmonics of Vab will be shown.

#### 5.7 Actual values: Vbn (Vbc) HARMONICS

(\*)

(\*)

View the 11 Harmonics related to the phase voltage or line voltage if Direct 3W or Delta were selected in [6.2 Setpoints: SYSTEM SETUP: VT Connection].

| Vbn Harmonics<br>Vbn2nd= 0.0 % |
|--------------------------------|
| <br>Vbn11th= 0.0 %             |

Vbn Harmonics percentage values. Press ▲ or ▼ to visualize all values. If Direct 3W or Delta VT Connection, Harmonics of Vbc will be shown.

#### 5.8 Actual values: Vcn (Vca) HARMONICS

View the 11 Harmonics related to the phase voltage or line voltage if Direct 3W or Delta were selected in [6.2 Setpoints: SYSTEM SETUP: VT Connection].

Vcn Harmonics

Vcn2nd= 0.0 %

Vcn11th= 0.0 %

Vcn Harmonics percentage values. Press ▲ or ▼ in order to visualize all values.

If Direct 3W or Delta VT Connection, Harmonics of Vca will be shown.

#### 5.9 Actual values: CURRENTS

|             | Currents |
|-------------|----------|
| Ia= 0.00 A  |          |
| Ib= 0.00 A  |          |
| Ic= 0.00 A  |          |
| IgV= 0.00 A |          |
|             |          |

True RMS current value of phase a, b, c and RMS value of ground vectorial gV.

Ground vectorial current IgV is the vectorial sum of Ia, Ib and Ic.

#### 5.10 Actual values: GROUND CURRENT

(\*)

Ground Current Ia0= 0.00 A RMS Ground Current measured by Zero Sequence (homopolar) CT.

[6.2 Setpoints: SYSTEM SETUP] If Ground Sensing = ENABLED

#### 5.11 Actual values: CURRENT AVG, UNB, THD

Current Avg,Unb,THD Current Avg= 0.00 A Current Unb= 0.0 % Current THD= 0.0%

- Average of the 3 True RMS values of the phase currents Current avg=(|Ia| + |Ib| + |Ic|)/3
- Unbalance current percentage (max. of the three unbalance values)
- Current THD value (Total Harmonic Distortion) (\*)

#### 5.12 Actual values: NEGATIVE SEQUENCE CURRENT

Neg. Sequence Current INeg= 0.00 A RMS value of the negative sequence current.

#### 5.13 Actual values: Ia HARMONICS

Ia Harmonics Ia2nd= 0.00 % Ia Harmonics percentage values. Press ▲ or ▼ to visualize all values.

... Ia11th= 0.00 %

#### 5.14 Actual values: Ib HARMONICS

Ib Harmonics

Ib2nd= 0.00 %

Ib11th= 0.00 %

Ib Harmonics percentage values. Press ▲ or ▼ to visualize all values.

#### 5.15 Actual values: Ic HARMONICS

Ic Harmonics Ic2nd= 0.00 % ... Ic11th= 0.00 % Ic Harmonics percentage values. Press ▲ or ▼ to visualize all values.

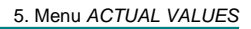

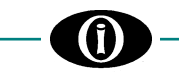

#### 5.16 Actual values: CURRENT K-FACTOR

| Current K-<br>KF - Ia= 0.00<br>KF - Ib= 0.00<br>KF - Ic= 0.00 | Factor |
|---------------------------------------------------------------|--------|
|                                                               |        |

K-Factor of Ia, Ib and Ic currents (over-dimension factor due to the distortions).

#### 5.17 Actual values: FREQUENCY

(\*)

(\*)

(\*)

(\*)

| Frequency          |  |
|--------------------|--|
| Frequency= 0.00 Hz |  |
|                    |  |

System Frequency value (Hz).

The MPR-100 calculates frequency from voltage input *terminal 31-32* (A-N voltage in case of Direct 4W or Wye connection, A-B voltage in case of Direct 3W or Delta connection).

#### 5.18 Actual values: ACTIVE POWER

|         | Active Power |
|---------|--------------|
| Pa= 0 W |              |
| Pb= 0 W |              |
| Pc= 0 W |              |
| 3P= 0 W |              |
|         |              |

Total RMS three-phase Active Power and individual-phase Active Power. The individual-phase Active Power will only be shown if Direct 4W or Wye system [6.2 Setpoints: SYSTEM SETUP: VT Connection].

For sign conventions of Power and Power Factor, see [APPENDIX D].

#### 5.19 Actual values: REACTIVE POWER

|          | Reactive Power |
|----------|----------------|
| Qa= 0 VA | AR             |
| Qb= 0 VA | AR             |
| Qc= 0 VA | \R             |
| 3Q= 0 VA | AR             |

Total RMS three-phase Reactive Power and individual-phase Reactive Power. The individual-phase Reactive Power will only be shown if Direct 4W or Wye system [6.2 Setpoints: SYSTEM SETUP: VT Connection].

For sign conventions of Power and Power Factor, see [APPENDIX D].

#### 5.20 Actual values: APPARENT POWER

Total RMS three-phase Apparent Power and individual-phase Apparent Power. The individual-phase Apparent Power will only be shown if Direct 4W or Wye system [6.2 Setpoints: SYSTEM SETUP: VT Connection].

For sign conventions of Power and Power Factor, see [APPENDIX D].

#### 5.21 Actual values: POWER FACTOR

| Df- 0.00  | Power Factor | (*) |
|-----------|--------------|-----|
| FI = 0.00 |              |     |
|           |              |     |
|           |              |     |

Three-phase Power Factor. The value could vary from 1.00 LAGGING up to 1.00 LEADING. In case of insufficient current or insufficient voltage, the MPR-100 will not be able to calculate the Power Factor >> the value shown will be 0.00 n.a.

For sign conventions of Power and Power Factor, see [APPENDIX D].

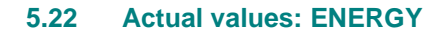

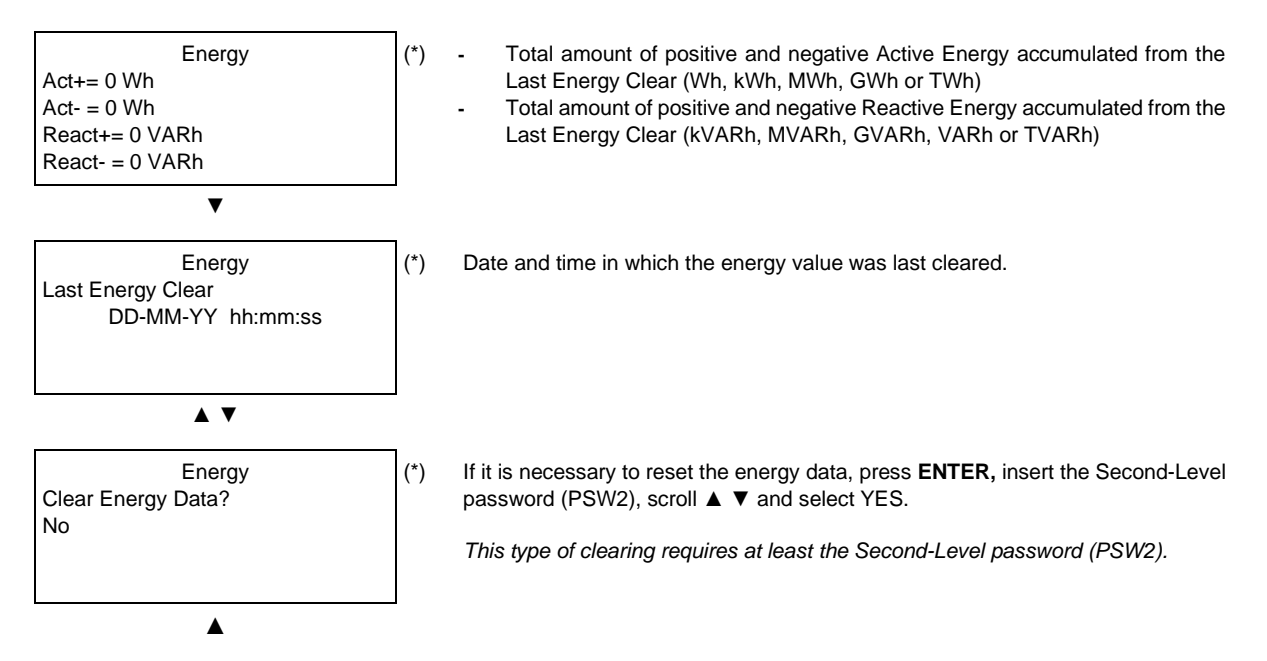

#### 5.23 Actual values: COUNTERS

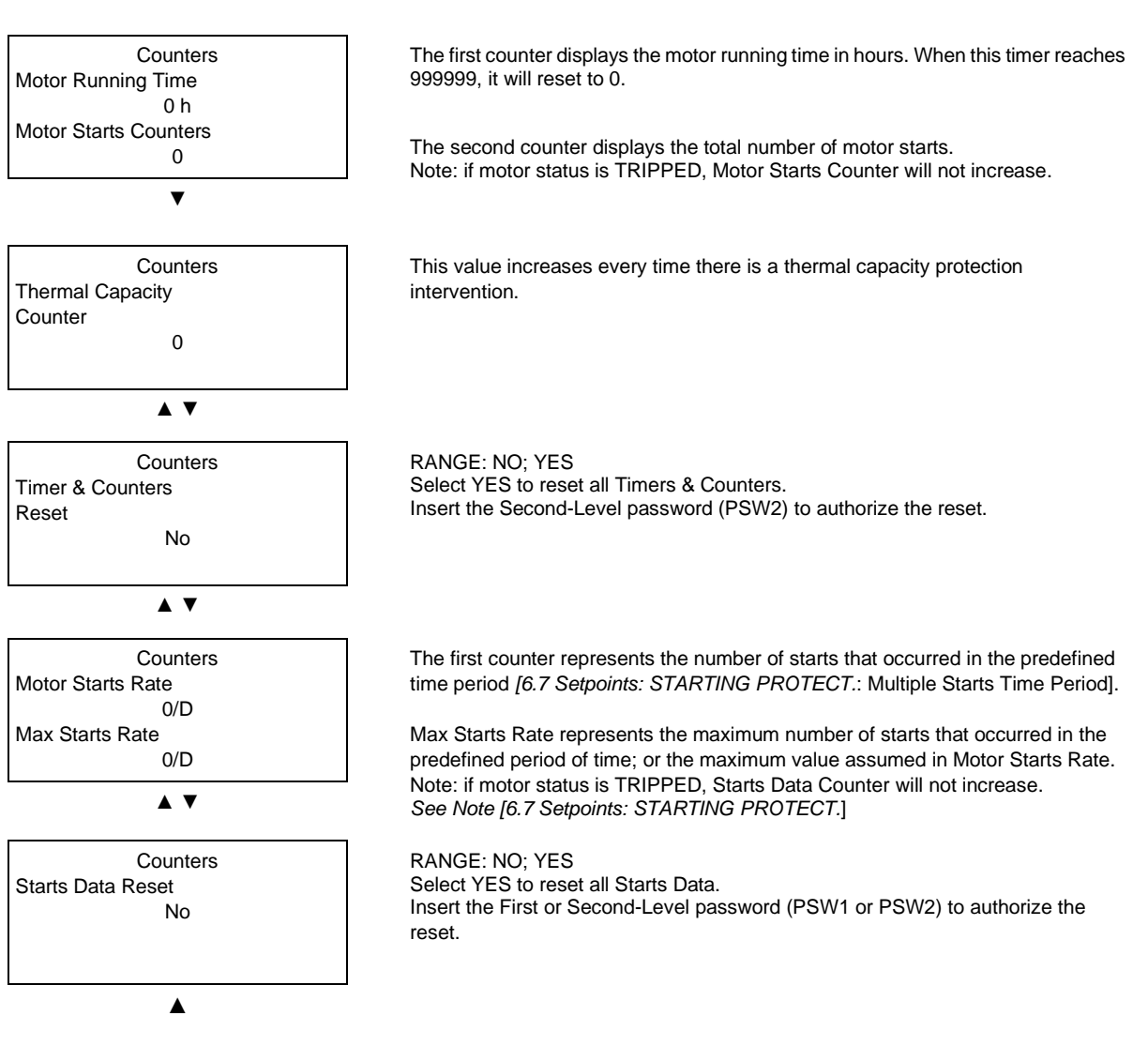

## - 1

#### 5.24 Actual values: LAST LEARNED DATA

The MPR-100 learns the acceleration time, the starting current, as well as, the thermal capacity required during motor starts. This data is accumulated based on the last four starts.

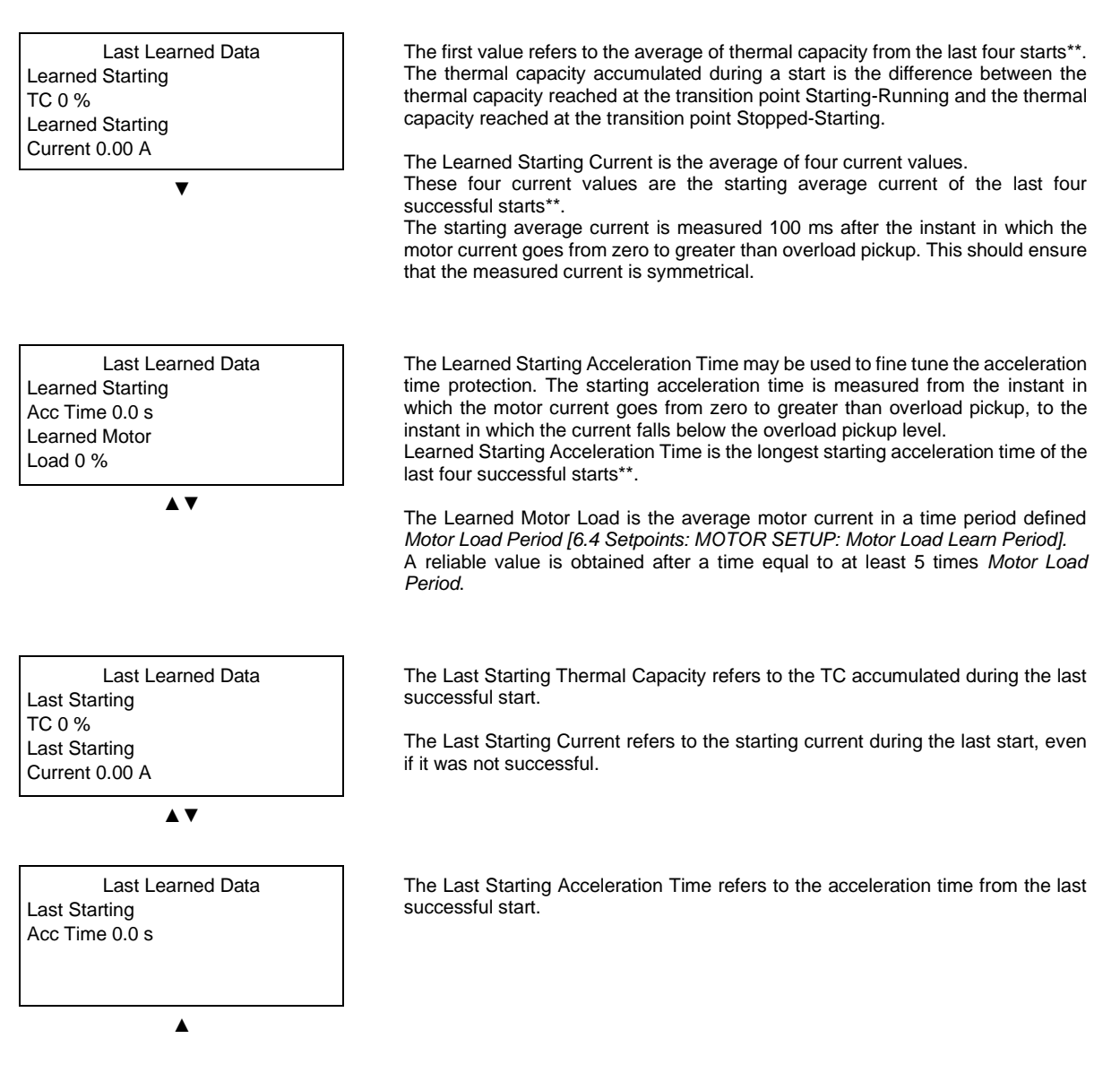

\*\*When there is no start history, this value will be reliable only after having successfully achieved four starts.

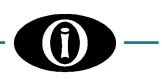

## 6. Menu SETPOINTS

Before carrying out the programming of the unit, it is necessary to read and understand the indications provided by the Constructor. All the programming must be carried out by qualified personnel with adequate knowledge of the operation of the unit and of the content of this manual.

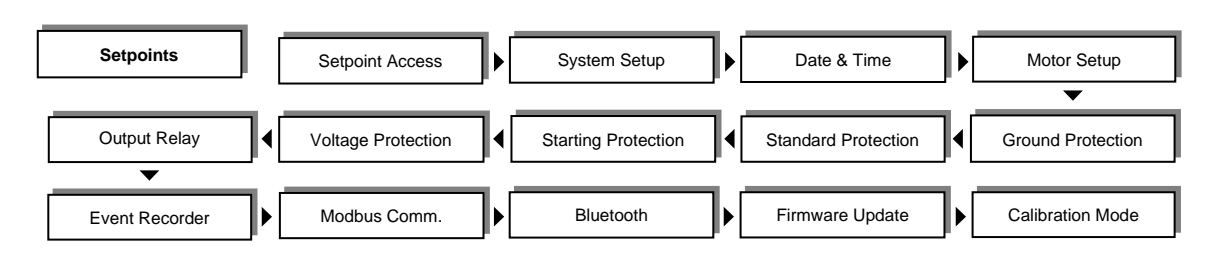

(\*) The following options are available depending on the MPR-100 model version [General Information: 1.9 ORDER CODE].

#### 6.1 Setpoints: SETPOINT ACCESS

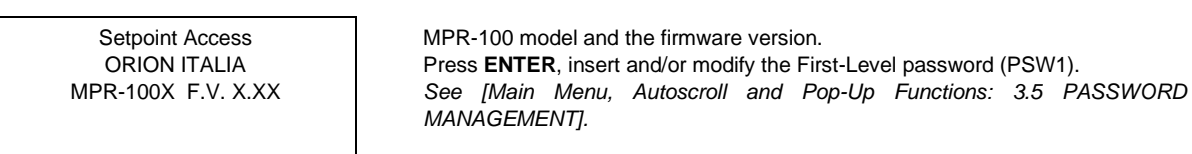

#### 6.2 Setpoints: SYSTEM SETUP

This section indicates the parameters for system setup.

System Setup System Frequency Value 50 Hz RANGE: 50; 60 Hz Enter the nominal power system frequency. This value will set the optimal digital sampling rate.

| System Setup    |           |
|-----------------|-----------|
| Phase CT Rating |           |
| Value           |           |
|                 | 100A/0.2A |
|                 |           |

RANGE: 1.6A/0.2A; 3.2A/0.2A; 6.4A/0.2A; 25A/0.2A; 100A/0.2A; 200A/0.2A; 300A/0.2A; 400A/0.2A; 600A/0.2A; Cust/0.2A This value is found on the transformer nameplate. Choose Cust/0.2A (Custom CT) if the CT is not an Orion Italia MPR standard CTs. All phase current transformers must have the same rating.

System Setup Custom Phase CT Rating Value

100A/0.2A

1

[6.2 Setpoints: SYSTEM SETUP] If Phase CT Rating = Cust/0.2

| System Setup    |
|-----------------|
| Number of Turns |
| Value           |
|                 |

RANGE: 5/0.2 ÷ 6000/0.2 STEPS: 1, 5, 50 Specify the rating of the Custom Phase CT.

RANGE: 1; 2; 3; 4; 5 Enter the Number of Turns of the power cable through the current transformer.

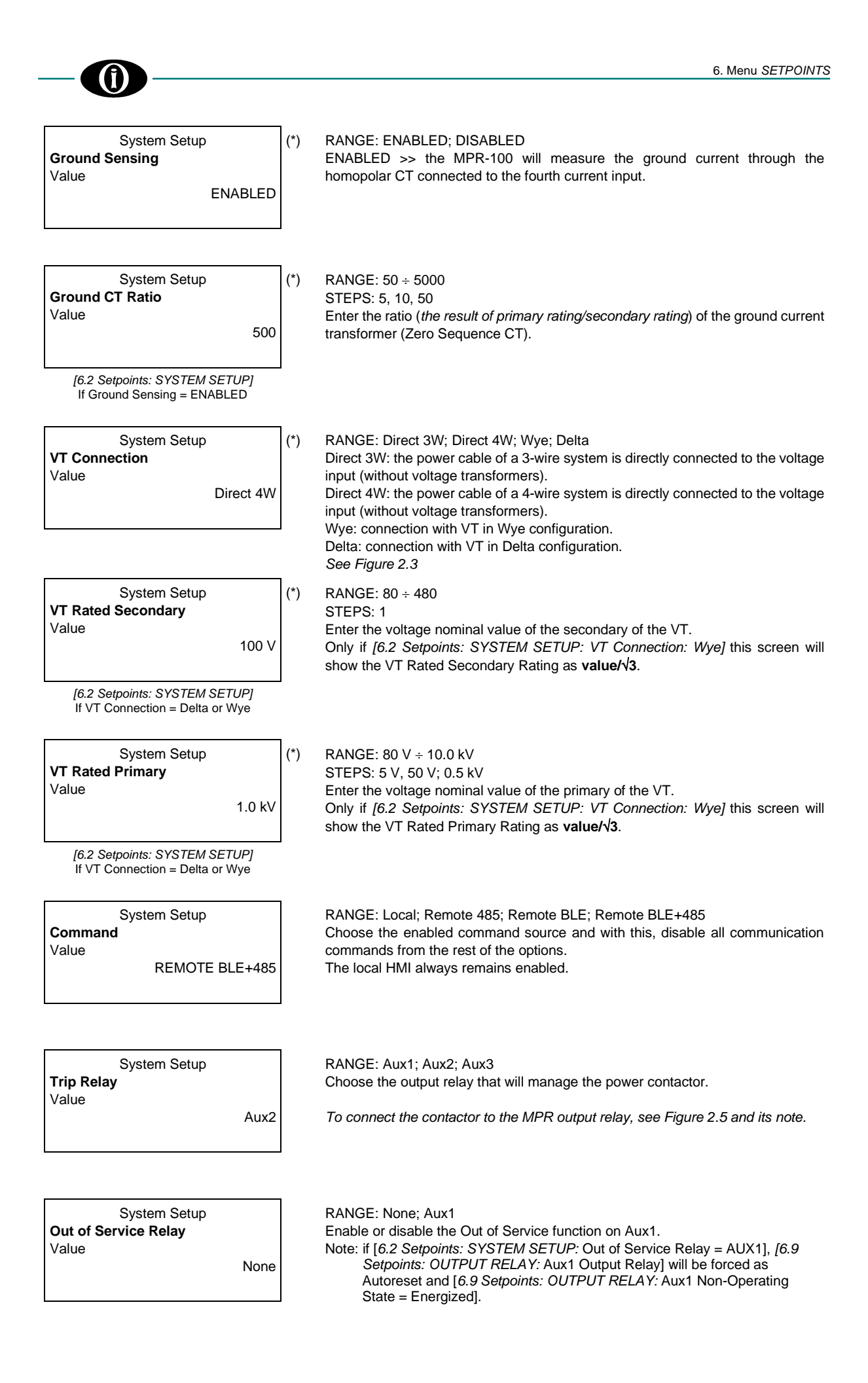

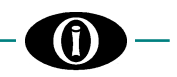

System Setup Power Contact Failure Value RANGE: None; Aux1; Aux2; Aux3 Whenever there is a Power Contact Failure condition, the chosen output relay will operate. By choosing None, the Power Contact Failure function will be disabled.

#### 6.3 Setpoints: DATE & TIME

None

Date & Time 2018. Jan. 9 16:54:02:0 Press ENTER to modify.

3.

4.

5.

Date & Time 2018. Jan. 9 16:54:02:0 Enter Password

Insert the First-Level password (PSW1) to set or modify Date and Time. To store new Date and Time:

Repeat steps 2 and 3 for month, day, hour, minutes, and seconds.

Note2: by changing Date & Time, Starts Data will be cleared.

Note: press ENTER, the decimals of the seconds will begin from zero (0).

1. Insert the correct password, if required, using  $\blacktriangle$  and  $\blacktriangledown$ 

Select the year using  $\blacktriangle$  and  $\blacktriangledown$  and press ENTER.

Press ENTER to store the new date and time.

2. If the password is correct, the year will blink.

Date & Time 2018. Jan. 9 16:54:02:0 Value 2018. Jan. 9 16:54:02:0

#### 6.4 Setpoints: MOTOR SETUP

2

Motor Setup Motor Full Load Current Value 100 A RANGE: 0,5 ÷ 5000 STEPS: 0,1; 1; 10 Enter the motor rated full load current. Note: it is necessary to choose the correct CT ratio and dimension in order to detect the FLC and the Starting Current.

RANGE: CLASS 1; CLASS 2; CLASS 3; CLASS 4; CLASS 5; CLASS 6; CLASS

7; CLASS 8; CLASS 9; CLASS 10; CLASS 15; CLASS 20; CLASS 30

Motor Setup **TC. Curve Class** Value

Motor Setup Overload Pickup Level Value 101 % RANGE:  $10 \div 150$ STEPS: 1 This setpoint dictates where the overload curve begins as the motor enters overload condition.

Enter the motor thermal class.

| Hot/Cold Ratio |  |  |
|----------------|--|--|
|                |  |  |
|                |  |  |

#### RANGE: 1 ÷ 100

STEPS: 1

90 %

This Setpoint defines the ratio of motor *hot* thermal characteristic to the motor *cold* characteristic. The motor manufacturer should provide thermal limit information for a hot/cold motor.

When the motor is running at a level that is below the Overload Pickup Level, the Thermal Capacity Used will rise or fall based on the average phase current and the Hot/Cold Ratio setpoint.

The Thermal Capacity Used will either rise at a fixed rate of 5% per minute or fall depending on the running cool time constant.

 $TC_{used\_end} = I_{avg} x (100 - Hot/Cold Ratio) / Motor FLC$ 

where:

 $TC_{used\_end}$  = steady state thermal capacity (after the motor has been running at a constant current below the thermal pickup level for some time).

I<sub>avg</sub> = average current.

Hot/Cold Ratio = The Hot/Cold Stall Time Ratio setting applied to the relay.

Motor FLC = Motor Full Load Current.

The Hot/Cold Ratio may be determined by dividing the COLD LOCKED ROTOR TIME and HOT LOCKED ROTOR TIME provided by the motor manufacturer. In case these thermal ratings are not available, read the hot safe stall time and the cold safe stall time on the Motor Overload Curves (Hot and Cold) in correspondence to the locked rotor current (LRC). If there is no differentiation between the Hot and Cold curve, the ratio should be entered as 100%.

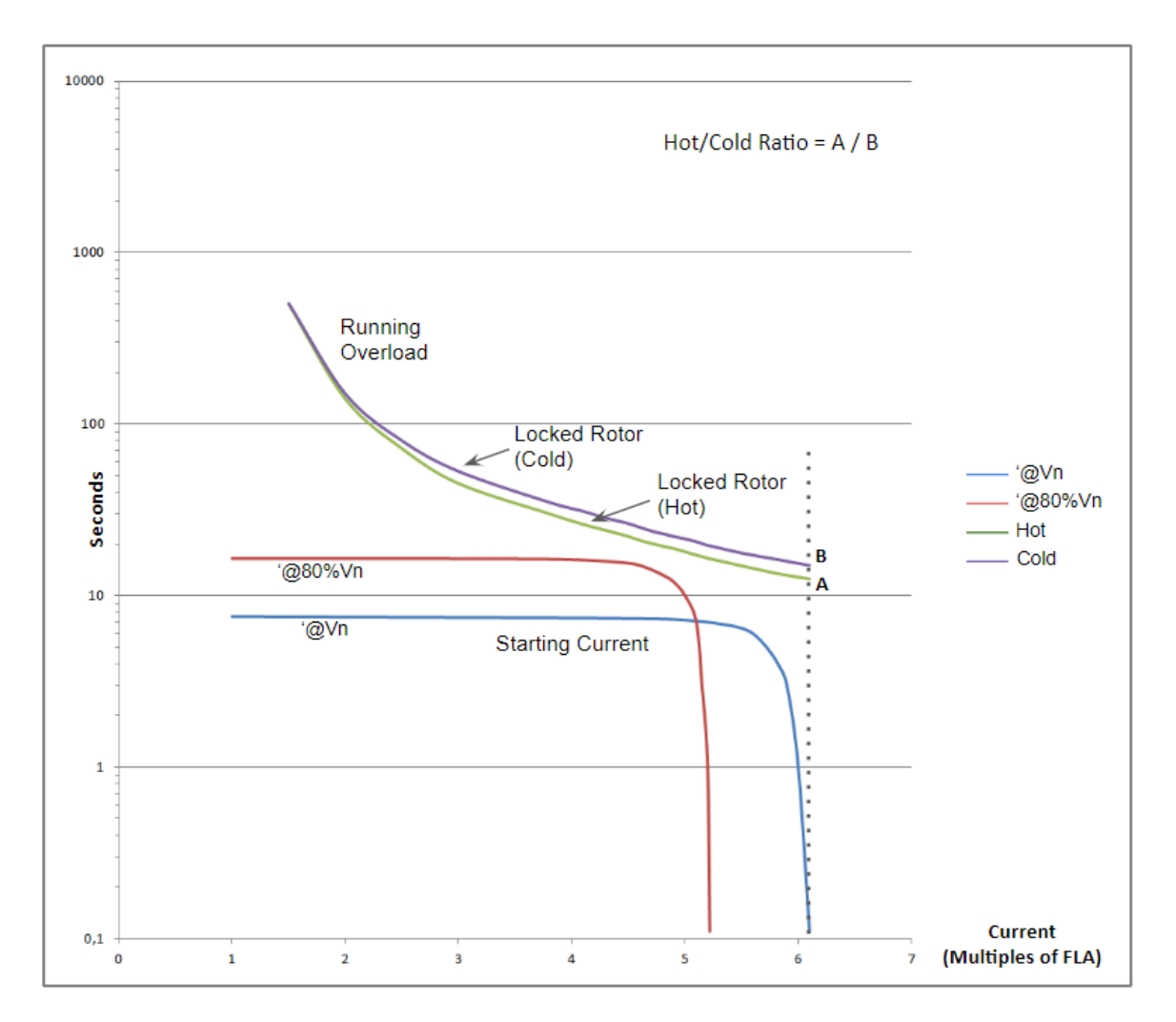

Figure 6.1 – Motor Overload Curves (Hot/Cold Ratio)

Motor Setup Negative Sequence Factor Value

#### RANGE: 0 ÷ 12 STEPS: 1

0

If a Negative Sequence Factor also named k value is different from 0, the equivalent motor load is incremented proportionally to the Negative Sequence Current present on the motor phase currents, resulting on a motor class derating. The formula applied to calculate equivalent motor heating current equation, including current negative sequence contribution.

$$I_{eq} = \sqrt{i^2 \times \left(1 + k \times \left(\frac{I_2}{I_1}\right)^2\right)}$$

Where:  $I_{eq}$  = equivalent motor heating current

i = per unit current based on FLC

 $I_2$  = negative sequence current

 $I_1$  = positive sequence current

k = Negative Sequence Factor

The *k* constant can be calculated as described:

k = 175/ $I_{LR}^2$  (typical estimation) &  $k = 230/I_{LR}^2$  (conservative estimation)  $I_{LR}$ : locked rotor current per unit

| Motor Setup          |        |
|----------------------|--------|
| Cooling Time Stopped |        |
| Value                |        |
|                      | 30 mir |

| Motor Setup          |        |
|----------------------|--------|
| Cooling Time Running |        |
| Value                |        |
|                      | 30 min |

STEPS: 1 Enter the Cooling Time constant applied when the motor is Stopped. Note: when the MPR-100 is turned off, the relay assumes the Motor is Stopped.

RANGE: 0 ÷ 720

RANGE: 0 ÷ 720 STEPS: 1 Enter the Cooling Time constant applied when the motor is Running. Note: when the MPR-100 is turned off, the relay assumes the motor is Stopped.

| Motor Setup      |        |
|------------------|--------|
| Motor Load Learn |        |
| Period           |        |
| Value            |        |
|                  | 15 min |

RANGE: 1 ÷ 120 STEPS: 1

Select the period of time over which the Average Motor Load is calculated. Set a *Motor Load Learn Period* value that is much greater than the motor cycle time.

#### 6.5 Setpoints: GROUND PROTECTION

- -

The following protections have a dropout at 98% of the relative setpoint. Below the dropout level, it is possible to reset the MPR-100 manually by pressing the Reset button or automatically if the output relay is programmed as Autoreset.

Ground Protect. **Gnd OVC. Vect Relay** Value RANGE: NONE; ANY COMBINATION OF AUX1, AUX2 OR AUX3 When NONE is selected, the protection Ground OverCurrent Vectorial will be disabled.

| Ground Protect.    |      |
|--------------------|------|
| Gnd OVC. Vectorial |      |
| Level              |      |
| Value              |      |
|                    | 10 % |

[6.5 Setpoints: GROUND PROTECT.] If Gnd. OVC. Vect Relay ≠ NONE RANGE: 10 ÷ 300

STEPS: 1

Ground vectorial current is calculated as a vectorial sum of the three phase currents.

The protection will activate when the ground vectorial current exceeds this level for a period >= the Ground OverCurrent Vectorial on Run Delay (on motor Running) or >= the Ground OverCurrent Vectorial on Start Delay (on motor Starting).

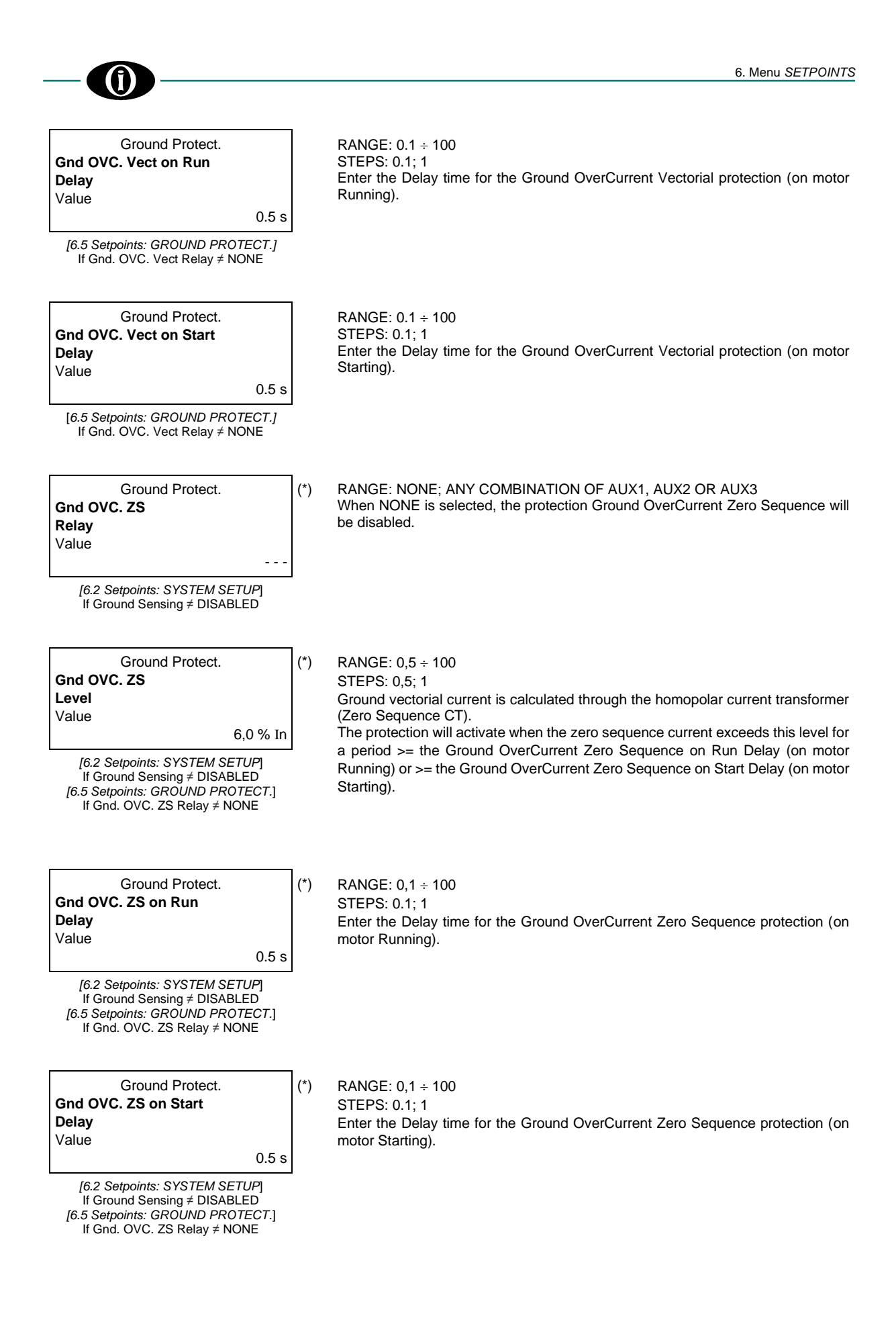

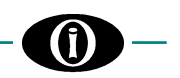

#### 6.6 Setpoints: STANDARD PROTECTION

(\*)

| Standard Protect. |  |
|-------------------|--|
| Load Increase     |  |
| Relay             |  |
| Value             |  |
|                   |  |

RANGE: NONE; ANY COMBINATION OF AUX1, AUX2 OR AUX3 When NONE is selected, the protection Load Increase Relay will be disabled. When the motor is in Running status, the Load Increase protection will act when the motor current exceeds the value set in [Setpoints 6.4: MOTOR SETUP: Overload Pickup Level] for a period > 0,5 sec.

Standard Protect. Thermal Capacity Relay Value RANGE: NONE; ANY COMBINATION OF AUX1, AUX2 OR AUX3 When NONE is selected, the protection Thermal Capacity will be disabled.

|        | Standard Protect. |      |
|--------|-------------------|------|
| Therma | I Capacity        |      |
| Level  |                   |      |
| Value  |                   |      |
|        |                   | 70 % |

[6.6 Setpoints: STANDARD PROTECT.] If Thermal Capacity Relay ≠ NONE

| Standard Protect. |       |
|-------------------|-------|
| Reset TC Mode     |       |
| Value             |       |
|                   | LEARN |

[6.6 Setpoints: STANDARD PROTECT.] If Thermal Capacity Relay ≠ NONE RANGE: 16 ÷ 100 STEPS: 1 Enter the Thermal capacity intervention value.

RANGE: LEARN; LEVEL

Select LEARN, to allow the MPR-100 to automatically calculate the reset level, or select LEVEL to specify a value below which the TC protection will reset.

In case of LEARN:

Reset TC = 98% - Learned Starting TC

Where: Learned Starting TC = See [5.24 Actual Values: LAST LEARNED DATA].

Note: if the result is < 15% or the Learned Starting Capacity = 0%, the value will be automatically brought to 15%.

If the result is > 90%, the value will be automatically brought to 90%.

| Standard Protect. |      |
|-------------------|------|
| Reset TC Level    |      |
| Value             |      |
|                   | 50 % |

[6.6 Setpoints: STANDARD PROTECT.] If Reset TC Mode = LEVEL If Thermal Capacity Relay ≠ NONE

RANGE: 1  $\div$  90 % STEPS: 1 % The protection for Thermal Capacity will be restored below this value.

RANGE: NONE; ANY COMBINATION OF AUX1, AUX2 OR AUX3 When NONE is selected, the protection Mechanical Jam Relay will be disabled.

| Standard Protect.<br>Mechanical Jam<br>Level<br>Value<br>110 %FLC<br>[6.6 Setpoints: STANDARD PROTECT.]<br>If Mechanical Jam Relay ≠ NONE    | RANGE: 110 ÷ 500<br>STEPS: 1<br>Enter the Mechanical Jam intervention level.<br>After a motor start, the protection will activate once the magnitude of Ia, Ib, or Ic<br>exceeds this threshold for a time >= Mechanical Jam Delay.<br>This feature may be used to indicate a stall condition <i>only</i> when running, because<br>it is <i>disabled</i> during the starting condition.<br>The dropout level is at 98%, below which it is possible to reset the MPR-100<br>manually by pressing the Reset button or automatically if the output relay is<br>programmed as Autoreset. |
|----------------------------------------------------------------------------------------------------|----------------------------------------------------------------------------------------------------|
| Standard Protect.<br>Mechanical Jam<br>Delay<br>Value<br>0.5 s<br>[6.6 Setpoints: STANDARD PROTECT.]<br>If Mechanical Jam Relay ≠ NONE       | RANGE: 0.5 $\div$ 600<br>STEPS: 0.1; 1<br>Enter the Delay time for the Mechanical Jam protection.                                                                                                    |
| Standard Protect.<br>Current Unbalance<br>Relay<br>Value                                                                                     | RANGE: NONE; ANY COMBINATION OF AUX1, AUX2 OR AUX3<br>When NONE is selected, the protection Current Unbalance will be disabled.                                                                                                    |
| Standard Protect.<br>Current Unbalance<br>Level<br>Value<br>10 %<br>[6.6 Setpoints: STANDARD PROTECT.]<br>If Current Unbalance Relay ≠ NONE  | RANGE: 1 ÷ 99<br>STEPS: 1<br>Enter the Current Unbalance intervention level.<br>The protection will activate once the current unbalance exceeds this threshold for<br>a time >= Current Unbalance Delay.<br>The dropout level is at 98%, below which it is possible to reset the MPR-100<br>manually by pressing the Reset button or automatically if the output relay is<br>programmed as Autoreset.                                                                                                    |
| Standard Protect.<br>Current Unbalance<br>Delay<br>Value<br>0.5 s<br>[6.6 Setpoints: STANDARD PROTECT.]<br>If Current Unbalance Relay ≠ NONE | RANGE: $0.5 \div 600$<br>STEPS: 0.1; 1<br>Enter the Delay time for the Current Unbalance protection.                                                                                                    |
| Standard Protect. (*)<br>UnderCurrent<br>Relay<br>Value                                                                                      | RANGE: NONE; ANY COMBINATION OF AUX1, AUX2 OR AUX3<br>When NONE is selected, the protection UnderCurrent will be disabled.                                                                                                    |
| Standard Protect. (*)<br>UnderCurrent<br>Level<br>Value<br>10 %FLC<br>[6.6 Setpoints: STANDARD PROTECT.]<br>If UnderCurrent Relay ≠ NONE     | RANGE: 2 ÷ 100<br>STEPS: 1<br>Enter the UnderCurrent intervention level.<br>The protection will activate once the magnitude of at least one Ia, Ib, or Ic falls<br>below this threshold for a time >= UnderCurrent Delay.<br>The dropout level is at 102%, above which it is possible to reset the MPR-100<br>manually by pressing the Reset button or automatically if the output relay is<br>programmed as Autoreset.                                                                                                    |

(İ)

6.8

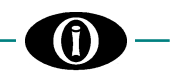

| Standard Protect. |       |
|-------------------|-------|
| UnderCurrent      |       |
| Delay             |       |
| Value             |       |
|                   | 0.5 s |

RANGE: 0.5 ÷ 600 STEPS: 0.1; 1 Enter the Delay time for the UnderCurrent protection.

[6.6 Setpoints: STANDARD PROTECT.] If UnderCurrent Relay ≠ NONE

#### 6.7 Setpoints: STARTING PROTECTION

- -

(\*)

Standard Protect. Acceleration Time Relay Value RANGE: NONE; ANY COMBINATION OF AUX1, AUX2 OR AUX3 When NONE is selected, the protection Acceleration Time will be disabled.

| 10 s |
|------|
|      |

[6.7 Setpoints: STARTING PROTECT.] If Acceleration Time Relay ≠ NONE  $\begin{array}{l} \text{RANGE: } 1.0 \div 300 \\ \text{STEPS: } 0.1; 1 \\ \text{This value determines the maximum time that the motor will employ to start.} \\ \text{If the acceleration period goes beyond this time, the protection will act.} \end{array}$ 

Note: the statistics related to the Multiple Starts Relay section are obtained from a circular buffer that stores all the departures considering the moment in which they occurred. The buffer consists of 30 cells in the case of Time Period = HOUR or MONTH and 24 cells in the case of Time Period = DAY.

| Standard Protect. |  |
|-------------------|--|
| Multiple Starts   |  |
| Relay             |  |
| Value             |  |
|                   |  |

| RANGE: NONE; ANY COMBINATION OF AUX1, AUX2 OR AUX3                            |
|-------------------------------------------------------------------------------|
| When NONE is selected, the protection Multiple Starts Relay will be disabled. |

| Standard Protect.    |      |
|----------------------|------|
| Multiple Starts Time |      |
| Period               |      |
| Value                |      |
|                      | HOUR |

[6.7 Setpoints: STARTING PROTECT.] If Multiple Starts Relay ≠ NONE

| Standard Protect. |      |
|-------------------|------|
| Max Starting Rate |      |
| Value             |      |
|                   | 10/H |

[6.7 Setpoints: STARTING PROTECT.] If Multiple Starts Relay ≠ NONE RANGE: HOUR; DAY; MONTH

The selected value represents the period of time over which the starts statistics are calculated.

When the value is changed, the starts statistics for the selected time period, max starts for the selected time period, and the data on the circular buffer will be reset.

RANGE: 1 ÷ 6000

STEPS: 1

Depending on the option selected on the screen Multiple Starts Time Period, the value will show /H for HOUR, /D for DAY and /M for MONTH.

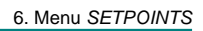

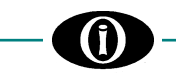

#### 6.8 Setpoints: VOLTAGE PROTECTION

The voltage thresholds in the following setpoints, are expressed in percentage of Rated VT. Delta >> Rated VT = phase-phase Primary Rating. Wye >> Rated VT = phase-ground Primary Rating.

Direct 3W >> Rated VT = the MPR-100 phase-phase rated voltage input (480 V). Direct 4W >> Rated VT = the MPR-100 phase-neutral rated voltage input (277 V).

| Voltage Protect.<br>UnderVoltage1<br>Relay<br>Value                                                                                                    | (*) | RANGE: NONE; ANY COMBINATION OF AUX1, AUX2 OR AUX3<br>When NONE is selected, the protection UnderVoltage will be disabled.                                                                                                    |
|----------------------------------------------------------------------------------------------------|-----|----------------------------------------------------------------------------------------------------|
| Voltage Protect.<br><b>UnderVoltage1 Level</b><br>Value<br>80 %VT<br>[6.8 Setpoints: VOLTAGE PROTECT.]<br>If UnderVoltage1 Relay ≠ NONE                                       | (*) | RANGE: 30 ÷ 99<br>STEPS: 1<br>Enter the UnderVoltage intervention level.<br>The protection will activate when the voltages drop down this level for a period<br>>= UnderVoltage1 Delay value.                                                                                        |
| Voltage Protect.<br>UnderVoltage1 Reset<br>Value<br>85 %VT<br>[6.8 Setpoints: VOLTAGE PROTECT.]<br>If UnderVoltage1 Relay ≠ NONE                                              | (*) | RANGE: 31 ÷ 100<br>STEPS: 1<br>Enter the percentage value at which the faulty condition for UnderVoltage1<br>drops out. At this point, it is possible to reset the MPR-100 manually by pressing<br>the Reset button or automatically if the output relay is programmed as Autoreset. |
| Voltage Protect.<br>UnderVoltage1 Delay<br>Value<br>0.5 s<br>[6.8 Setpoints: VOLTAGE PROTECT.]<br>If UnderVoltage1 Relay ≠ NONE                                               | (*) | RANGE: 0.5 ÷ 600<br>STEPS: 0.1; 1<br>Enter the UnderVoltage1 protection intervention delay.                                                                                                    |
| Voltage Protect.<br>UnderVoltage1 Phase<br>Operat.<br>Value<br>ANY ONE<br>[6.8 Setpoints: VOLTAGE PROTECT.]                                                                   | (*) | RANGE: ANY ONE; ANY TWO; ALL THREE<br>Select the minimum number of phases on which the faulty condition has to occur<br>for UnderVoltage1 intervention.                                                                                                    |
| If UnderVoltage1 Relay ≠ NONE<br>Voltage Protect.<br>UnderVoltage1 min. op.<br>level<br>Value<br>15 %VT<br>[6.8 Setpoints: VOLTAGE PROTECT.]<br>If UnderVoltage1 Relay ≠ NONE | (*) | RANGE: 0 ÷ 50<br>STEPS: 1<br>Enter the limit voltage value under which the UnderVoltage1 protection is<br>disabled.                                                                                                    |
| Voltage Protect.<br>OverVoltage1<br>Relay<br>Value                                                                                                    | (*) | RANGE: NONE; ANY COMBINATION OF AUX1, AUX2 OR AUX3<br>When NONE is selected, the protection OverVoltage will be disabled.                                                                                                    |

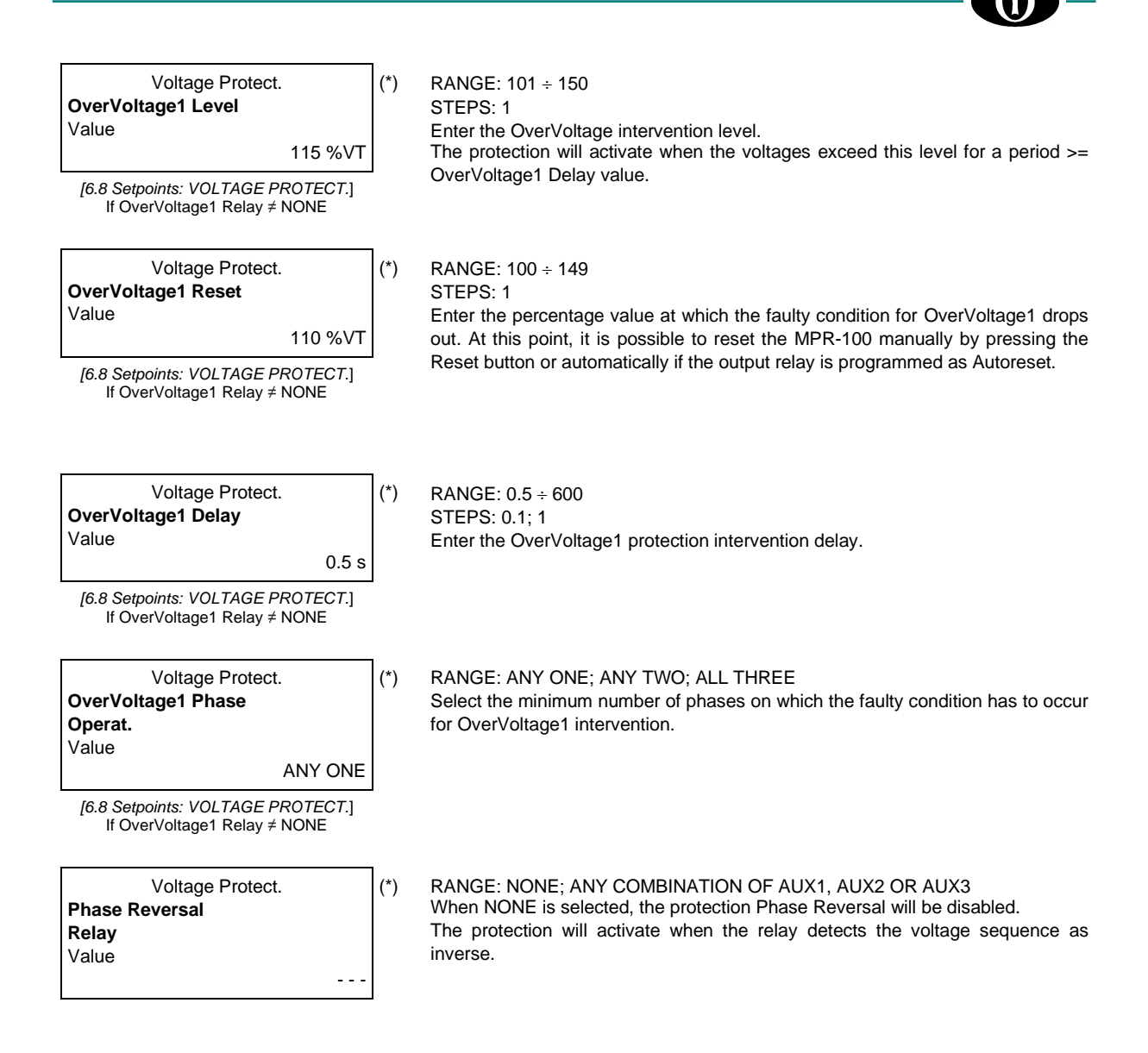

#### 6.9 Setpoints: OUTPUT RELAY

In case of fault condition, the output relay associated to the active protection function will act (it will go from a Non-Operating State to an Operating State). If the output relay is configured as a Trip Relay [6.2 Setpoints: SYSTEM SETUP: Trip Relay], the protection intervention will cause the Trip led to turn ON.

Output Relay Aux1 Output Relay Value LATCHED

#### RANGE: LATCHED; AUTORESET

- LATCHED: once the associated protection has intervened, the Aux1 output relay will function in Operating State.
- When the fault condition ceases, it is necessary to manually RESET.
   AUTORESET: once the associated protection has intervened, the output relay will function in Operating State.

When the fault condition ceases, the Aux1 output relay will automatically RESET.

Note: if [6.2 Setpoints: SYSTEM SETUP: Out of Service Relay = AUX1], [6.9 Setpoints: OUTPUT RELAY: Aux1 Output Relay] will be forced as Autoreset and [6.9 Setpoints: OUTPUT RELAY: Aux1 Non-Operating State = Energized].

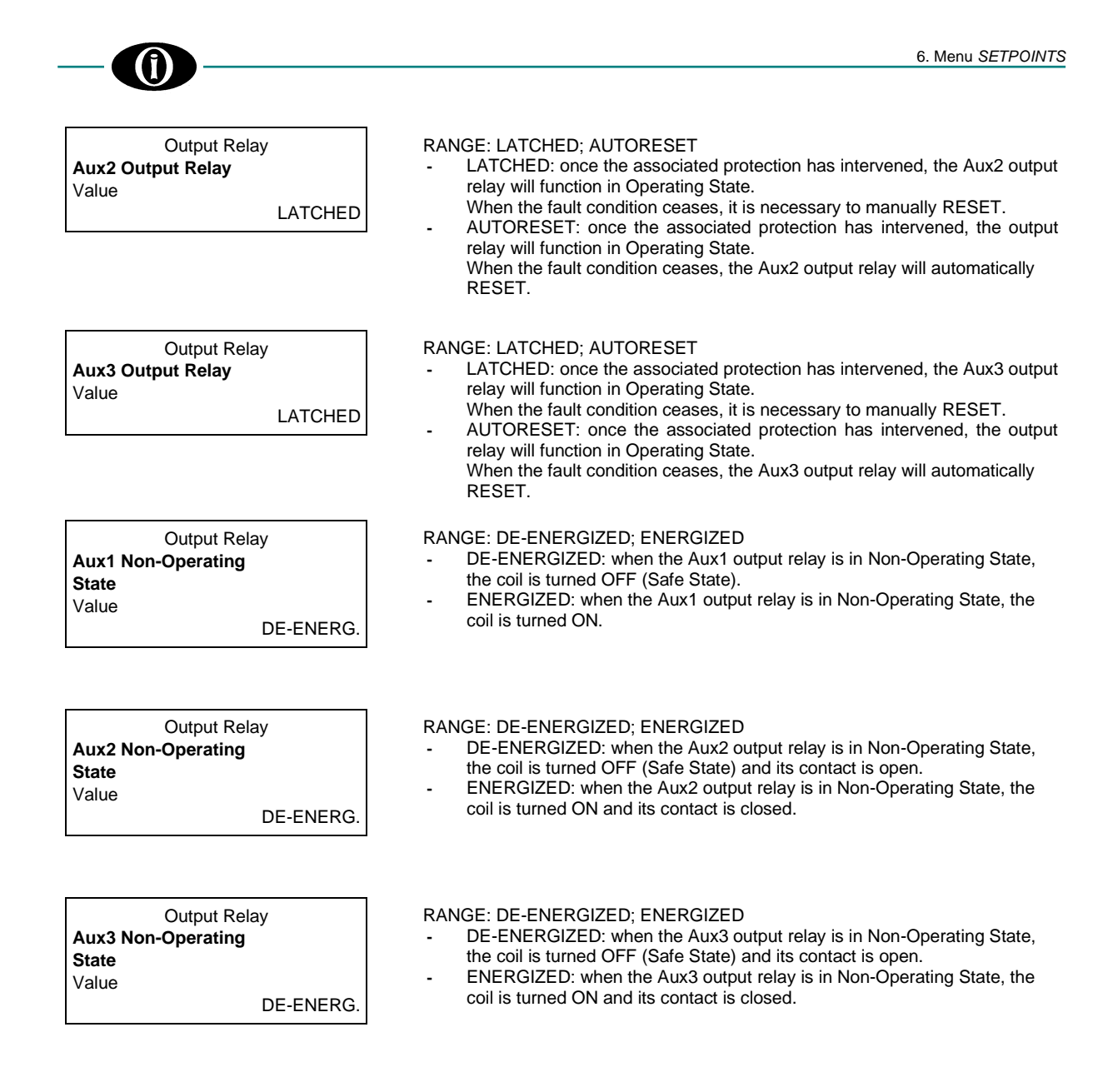

To connect the output relays on the above section, please refer to Figure 2.5 and its note.

#### 6.10 Setpoints: EVENT RECORDER

You can enable/disable the recording of each type of event. All events, up to 100 maximum, will be stored in a memory buffer operating in FIFO (First-In, First-Out) mode. Once 100 events are stored, the new event will push out the oldest one from the Event List.

Event Recorder System Events Value ENABLED

RANGE: ENABLED; DISABLED

| Event Recorde | r       |
|---------------|---------|
| Output Relays |         |
| Events        |         |
| Value         |         |
|               | ENABLED |

RANGE: ENABLED; DISABLED

| E           | vent Recorder |
|-------------|---------------|
| Voltage Pro | tect.         |
| Events      |               |
| Value       |               |
|             | ENABLED       |

RANGE: ENABLED; DISABLED

(\*)

| Event Record         | er      |
|----------------------|---------|
| Gnd Current Protect. |         |
| Events               |         |
| Value                |         |
|                      | ENABLED |

RANGE: ENABLED; DISABLED

| Event Recor       | der     |
|-------------------|---------|
| Standard Protect. |         |
| Events            |         |
| Value             |         |
|                   | ENABLED |

RANGE: ENABLED; DISABLED

| Event Reco        | order   |
|-------------------|---------|
| Starting Protect. |         |
| Events            |         |
| Value             |         |
|                   | ENABLED |

RANGE: ENABLED; DISABLED

#### 6.11 Setpoints: MODBUS COMMUNICATION

1

This section contains the settings that allow the MPR-100 communication with other devices.

|         | Modbus Comm. |
|---------|--------------|
| Modbus  |              |
| Address | 1            |
| Value   |              |
|         |              |

RANGE: 1 ÷ 247 STEPS: 1 Modify the Modbus ID.

|          | Modbus Comm. |      |
|----------|--------------|------|
| RS-485   |              |      |
| Baudrate |              |      |
| Value    |              |      |
|          |              | 9600 |

RANGE: 9600; 19200; 38400; 57600; 115200 Select the Baud rate.

|         | Modbus Comm. |     |
|---------|--------------|-----|
| RS-485  |              |     |
| Config. |              |     |
| Value   |              |     |
|         |              | 8N1 |
| Value   |              | 8N1 |

RANGE: 8N1; 8N2; 8E1; 8E2; 8O1; 8O2 Specify the parity and the Stop-bit.

For further information, download Modbus Memory Map from the Orion Italia website.

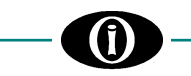

#### 6.12 Setpoints: BLUETOOTH

This section contains information regarding the MPR-100 Bluetooth connectivity.

#### Bluetooth

Device Name

Value MPR-XXX-XXXXXX Modify the Bluetooth ID. If an external device carries out a Bluetooth scan, the MPR-100 will appear with the Device Name specified on the screen.

#### 6.13 Setpoints: FIRMWARE UPDATE

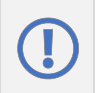

Before proceeding with the upgrade, the user must make sure to not have any issues regarding the power supply. DO NOT DISCONNECT POWER SUPPLY during the firmware upgrade, the device could remain unusable. Orion Italia cannot be held responsible for any damage that may incur following the incorrect firmware upgrade procedure.

The MPR-100 firmware can be updated by Bluetooth or by serial RS-485 port.

Firmware Update RS485 Update BLE Update To initialize the upgrade, select the method and press **ENTER**. To authorize the update, please insert the Second-Level Password (PSW2).

Firmware Update Ready to be Updated The MPR-100 is waiting to receive the update. Once the upgrade has been successfully installed, verify the firmware version in *[6.1 Setpoints: SETPOINT ACCESS].* 

#### 6.14 Setpoints: CALIBRATION MODE

When the user is operating the setpoints on this menu, the MPR-100 does not guarantee the correct performance of the protection and storage of Events, as well as the correct execution of the measuring functions.

| For security purposes, it is therefor                       | e highly suggested that the user take the necessary precautions before operating in this section.                                                                                            |
|-------------------------------------------------------------|----------------------------------------------------------------------------------------------------|
| Calibration Mode<br><b>Display Brightness</b><br>Value<br>5 | RANGE: $0 \div 10$<br>Choose the Display Brightness to be applied when the MPR-100 is not in Autoscroll mode.                                                                                |
| Calibration Mode<br>Display Contrast<br>Value<br>5          | RANGE: 1 ÷ 10                                                                                                    |
| Calibration Mode<br><b>Test HMI</b><br>Value<br>No          | RANGE: Yes; No<br>Choose YES and press <b>ENTER</b> , to carry out a test of the display and the leds.<br>The display will show only dots and the leds will turn on for a couple of seconds. |

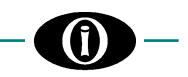

| Calibration Mode |    |
|------------------|----|
| Test BLE         |    |
| Value            |    |
|                  | No |
|                  |    |

RANGE: Yes; No Choose YES and press **ENTER**, to carry out a test.

| Calibration Mode |      |
|------------------|------|
| Test Relays      |      |
| Value            |      |
|                  | None |

RANGE: NONE; AUX1; AUX2; AUX3; ALL Energize one or more output relays. During the test, the chosen relay(s) will remain energized for five (5) seconds and the navigation will be disabled throughout this time.

| Calibration Mode |
|------------------|
| Device ID        |
| Value            |
| 63aDedRt2f4=     |

A code like the example on the screen uniquely identifies the MPR-100. It is useful in case the password gets lost or in case Orion Italia requires it for technical support.

The following screens will only be visible if the system is accessed with the Second-Level Password (PSW2): See [APPENDIX B]

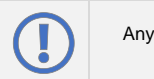

Any modification applied to the following settings, can affect metering and protection functions.

|       | Calibration Mode |  |  |
|-------|------------------|--|--|
| ΚΤΑ   |                  |  |  |
| Value |                  |  |  |
|       | 1.000            |  |  |

RANGE: 0.800 ÷ 1.200 Correction factor for CT ratio.

|       | Calibration Mode |  |
|-------|------------------|--|
| ΚΤ٧   |                  |  |
| Value |                  |  |
|       | 1.000            |  |

RANGE: 0.800 ÷ 1.200 Correction factor for TV ratio.

| Calibration Mode |  |
|------------------|--|
| Comp Phi TA/TV   |  |
| Value            |  |
| 0.00             |  |

RANGE: -5.00 ÷ 5.00 Correction factor for TA/TV phase displacement.

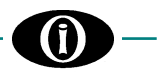

## 7. Menu EVENTS

#### 7.1 EVENT LIST

The MPR-100 is capable of storing up to one hundred (100) events. Certain types of Events could be registered or not, depending on the settings stored in the section [6.10 Setpoints: EVENT RECORDER].

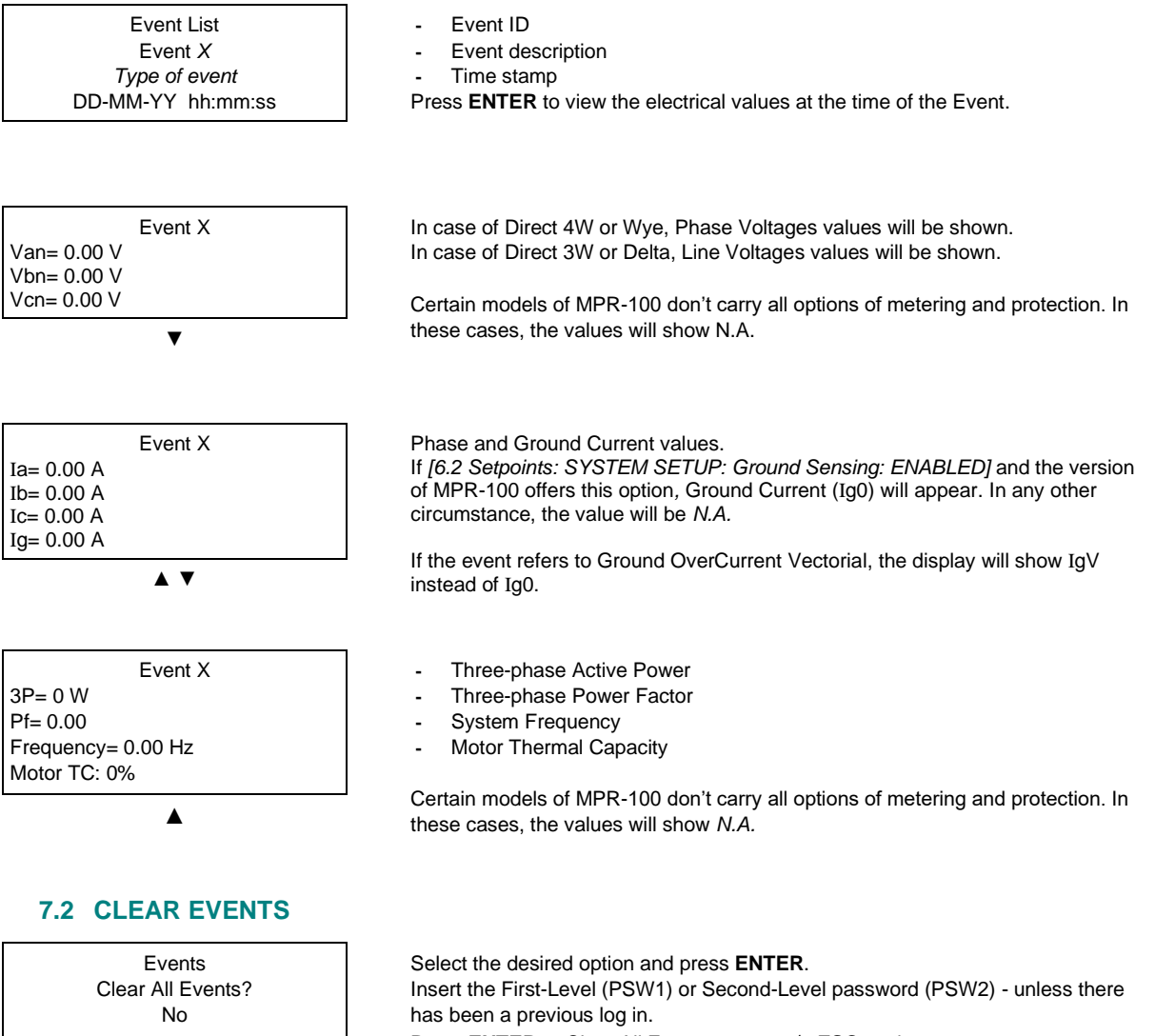

Press **ENTER** to Clear All Events or press **C ESC** to abort.

The unit will confirm the clearing by showing Events Data Cleared.

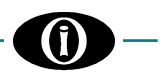

## 8. Menu RESET

All the programming must be carried out by qualified personnel with adequate knowledge of the operation of the unit and of the content of this manual.

#### 8.1 RESET

This Main Menu option allows the user to execute a RESET of the MPR-100.

The Reset command does not cancel any acquired data (Events, Energy...), instead, it resets a fault condition (including Trip) if it is no longer present; and/or eliminates the notification of a previously stored fault condition.

Reset Reset Relays? No RANGE: NO; YES Scroll ▲ ▼ to select YES and press **ENTER** to proceed >> Reset Sent. To abort, press ⊃ **ESC**.

This Menu can be accessed by a Shortcut: Press **ENTER** and  $\bigcirc$  **ESC** contemporarily for more than two seconds.

Another way to proceed with the RESET is through Modbus RS485, only if [6.2 Setpoints: SYSTEM SETUP: Command] REMOTE 485 or REMOTE BLE+485.

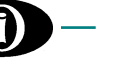

## 9. Troubleshooting

#### **RELAY CANNOT TURN ON**

- Check the connections and the control power fuses.

#### VOLTAGES ARE NOT DISPLAYED

- Check the connections and fuses of voltage inputs.

#### CURRENTS ARE NOT DISPLAYED

- Check the CTs wiring.

0

- Check the terminal for short-circuiting.

#### **OUTPUT RELAYS (TERMINALS N. 10 to 16) MALFUNCTIONING**

- Check for proper operating following [6.14 Setpoints: CALIBRATION MODE] instructions.
- Check for proper wiring connection.

#### DISCREPANCY (led STATUS blinking 0.3s ON - 0.3s OFF)

- Check that all setpoints are not out of range with respect to the memory map.
- Check that UnderVoltage Reset is not <= UnderVoltage Level
- Check that OverVoltage Reset is not >= OverVoltage Level
- Only if [6.6 Setpoints: STANDARD PROTECT.: Reset TC Mode = LEVEL]; check that TC Reset is not >= TC Level
- Only if = [6.6 Setpoints: STANDARD PROTECT.: Reset TC Mode = LEARN]; check that the calculated LEARN value found in [6.6 Setpoints: STANDARD PROTECT.: Reset TC Mode] is not >= TC Level
  - Reset TC = 98% Learned Starting TC
  - Where: Learned Starting TC = See [5.24 Actual Values: LAST LEARNED DATA].
- Only if [6.2 Setpoints: SYSTEM SETUP: Out of Service Relay = AUX1]; check that no protection is enabled on Out of Service Relay
- Only if [6.2 Setpoints: SYSTEM SETUP: Out of Service Relay = AUX1]; check that [6.2 Setpoints: SYSTEM SETUP: Trip Relay ≠ AUX1]
- Check that the output associated with Trip Relay is not the same as the one associated with Power Contact Failure Relay
- Check that the output associated with Power Contact Failure Relay is not the same as the one associated with Out of Service Relay.

## **APPENDIX A**

#### **CURRENT TRANSFORMERS (CT)**

#### STANDARD APPLICATION

Standard Phase CTs "MPR-100 CT" are used for current sensing on MPR-100 relay; these standard CTs are designed with four different ratios in order to have a very high range of nominal currents. Three of these CTs are normally supplied with the relay (unless particular request).

The standard MPR-100 CT has 4 terminals; the table shown below allows to select the correct ratio:

| lp/Is     | n             | OUTPUTS | ACCURACY | ORDER CODE |
|-----------|---------------|---------|----------|------------|
| 100/0.2 A | n2 - 3 = 500  | 2+ - 3  | 1%       |            |
| 200/0.2 A | n1 - 2 = 1000 | 1+ - 2  | 1%       | KITOT04    |
| 300/0.2 A | n1 - 3 = 1500 | 1+ - 3  | 0.7%     | KIICIUI    |
| 400/0.2 A | n1 - 4 = 2000 | 1+-4    | 0.5%     |            |

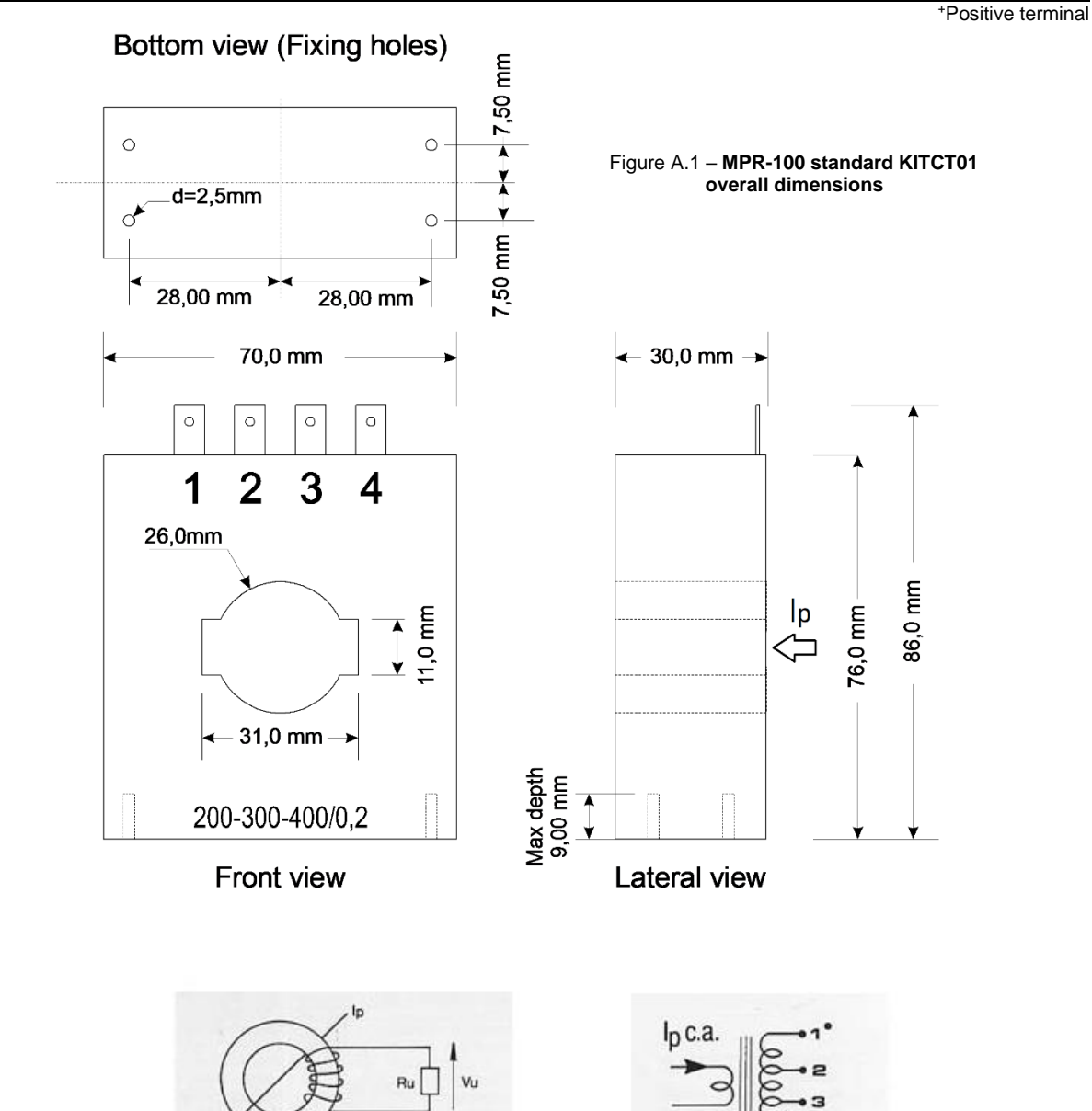

Figure A.2 – MPR-100 CT technical data

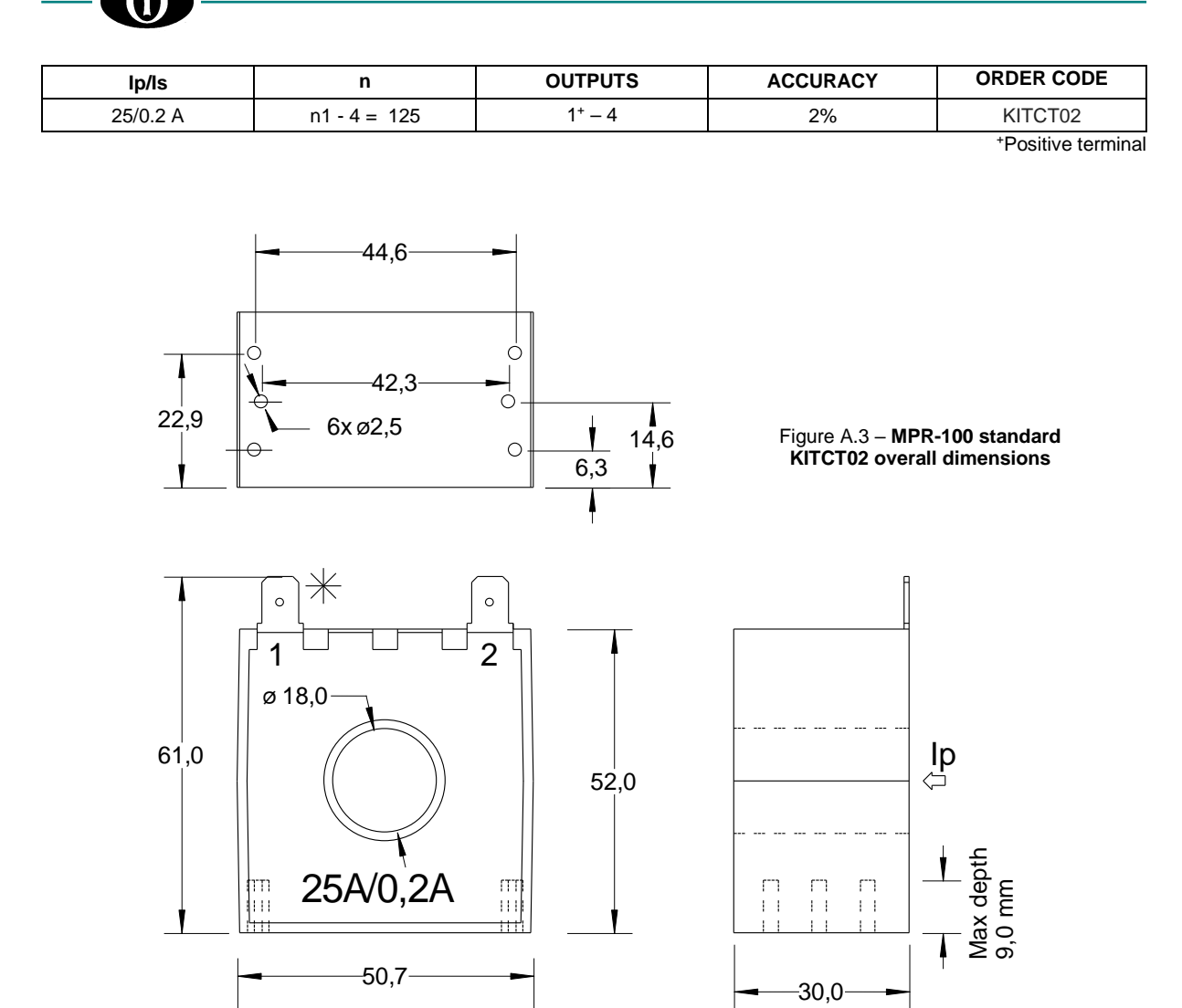

Observe correct polarity during the connection of the CT [Figure 2.3 and Figure 2.4]

If higher than 400 A nominal currents or different specifications regarding the CTs are needed, contact Orion Italia.

If the MPR-100 version contemplates it, sensitive ground current detection can be achieved using a Zero Sequence detection method as shown in *Figure A.3*. For this configuration, the three-phase cables must pass through the window of a separate CT which senses the Zero Sequence component of the three currents.

#### CUSTOM CT

Using a CT that is different from the MPR-family standards:

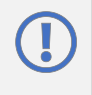

i

Please take note, all CTs must have a secondary rated current 0.2 A. The unit will be damaged if these precautions are not followed. Orion Italia cannot be held responsible for any damage that may incur following the use of non-indicated CTs.

Do not connect the secondaries of CTs to ground.

Whenever Custom CTs are used, the relay should be set as follows:

[Setpoints 2: SYSTEM SETUP] Phase CT Rating Custom Phase CT Rating Number of Turns

- → select "Cust/0.2 A"
- $\rightarrow$  insert the phase primary nominal current of the CT
- → select the number of turns of the wire on the CT primary side

## **APPENDIX B**

#### **PASSWORD MANAGEMENT**

(i)

| Function/Level PSW         | No<br>PSW | First<br>Level<br>(PSW1) | Second<br>Level<br>(PSW2) | Third Level<br>(PSW3)<br>Contact<br>Orion Italia | Notes                                                                                                 |
|----------------------------|-----------|--------------------------|---------------------------|--------------------------------------------------|----------------------------------------------------------------------------------------------------|
| Reset Relay                | Х         | Х                        | Х                         | Х                                                |                                                                                                    |
| Clear Events               |           | Х                        | Х                         | Х                                                |                                                                                                    |
| Reset Counters             |           |                          | X                         | X                                                |                                                                                                    |
| Reset Starts Data Counters |           | Х                        | X                         | Х                                                |                                                                                                    |
| Reset Energy               |           |                          | X                         | X                                                |                                                                                                    |
| Factory Default            |           |                          |                           | x                                                | K-Calibration, K-TA TV, Energy,<br>Events, Counters and Last<br>Learned Data will remain the<br>same. |
| Auto-Calibration           |           |                          |                           | Х                                                |                                                                                                    |
| K-Calibration (relay)      |           |                          |                           | Х                                                |                                                                                                    |
| K-Calibration (TA-TV)      |           |                          | Х                         | Х                                                |                                                                                                    |
| Upgrade Firmware           |           |                          | Х                         | X                                                |                                                                                                    |
| Update BLE Stack           |           |                          |                           | X                                                |                                                                                                    |
| Info Stack BLE             |           |                          | X                         | X                                                |                                                                                                    |
| Device ID                  |           |                          | X                         | Х                                                |                                                                                                    |
| BLE Name                   |           | Х                        | X                         | X                                                |                                                                                                    |

See [Main Menu, Autoscroll and Pop-Up Functions: 3.5 PASSWORD MANAGEMENT].

## **APPENDIX C**

#### STATUS LIST

**(i)** 

| Status                | Description                                                                                       |
|-----------------------|---------------------------------------------------------------------------------------------------|
| No Active Protection  | Normal status, no faulty conditions present.                                                      |
| Undervoltage1         | Active protection for undervoltage threshold reached.                                             |
| Overvoltage1          | Active protection for overvoltage threshold reached.                                              |
| Phase Reversal        | Active protection for phase reversal conditions.                                                  |
| Ground Vect OVC.      | Active protection for ground vectorial overcurrent threshold reached.                             |
| Ground ZS OVC.        | Active protection for ground zero sequence overcurrent threshold reached.                         |
| Current Unbalance     | Active protection for current unbalance threshold reached.                                        |
| Undercurrent          | Active protection for phase undercurrent threshold reached.                                       |
| Mechanical Jam        | Active protection for mechanical jam threshold reached.                                           |
| Load Increased        | Active protection for load increased conditions.                                                  |
| Motor Thermal Prot.   | Active protection for thermal capacity threshold reached.                                         |
| Multiple Starts Prot. | Active protection for max. starting rate reached.                                                 |
| Setpoint Discrepancy  | A discrepancy was found in the stored setpoints.                                                  |
| Flash Busy            | The internal flash memory is not available during the reading/writing operations.                 |
| ADC Failure           | Analog to digital converter internal failure.                                                     |
| BLE Failure           | Bluetooth low energy internal failure.                                                            |
| RAM Failure           | Ram internal failure.                                                                             |
| Check Events          | A protection occurred. For details, see [Events: 7.1 EVENT LIST].                                 |
| Acc. Timer Protect.   | Active protection for acceleration timer threshold reached.                                       |
| Out Of Service        | MPR is out of service. MPR functions are not guaranteed.                                          |
| Power Contact Failure | The <i>Power Contact Failure</i> output relay acts (in case of trip, the motor continues to run). |

## -0-

## **APPENDIX D**

Q>0

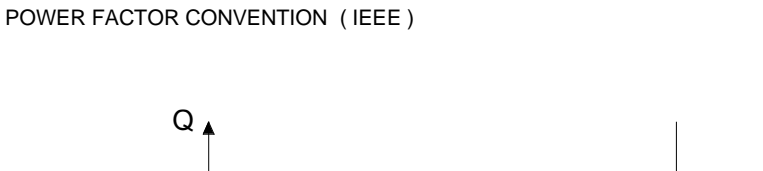

φ

P>0

S=P+JQ

Ρ

S = P+jQ S = apparent power P = active power = Vlcos $\phi$ Q = reactive power = Vlsen $\phi$  $\phi$  = the phase angle by which I lags V

I

Power factor lagging (-): P (Watt): is being absorbed by the load Q (Var): is being absorbed by the load.

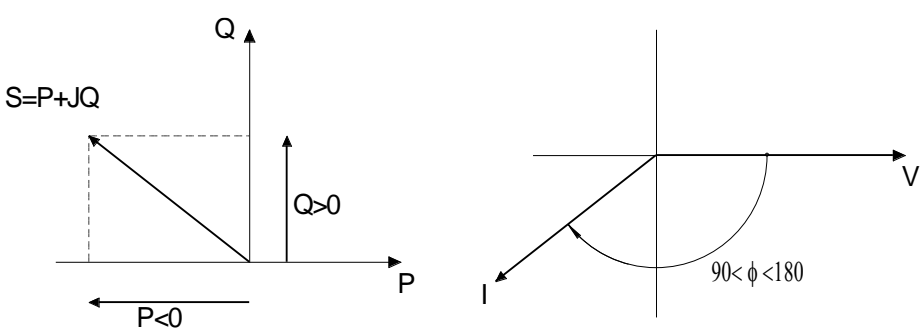

Power factor leading (+): P (Watt): is being supplied by the load. Q (Var): is being absorbed by the load.

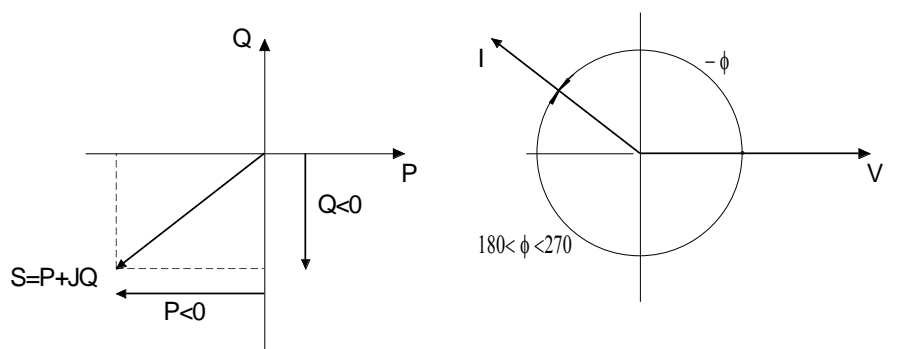

<u>Power factor lagging ( - ):</u> **P (Watt)**: is being supplied by the load. **Q (Var)**: is being supplied by the load.

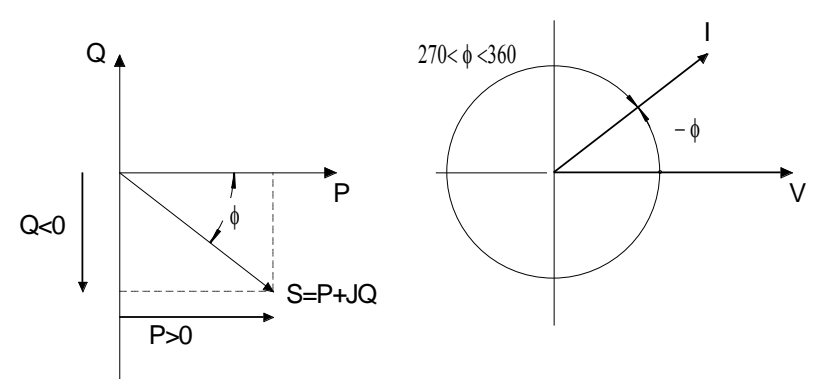

<u>Power factor leading (+):</u> **P (Watt)**: is being absorbed by the load. **Q (Var)**: is being supplied by the load.

## **APPENDIX E**

#### **EVENT LIST**

(î)

| Event                 | Description                                                                                                    |
|-----------------------|----------------------------------------------------------------------------------------------------|
| No Events             |                                                                                                    |
| Clear Events          | It indicates events were cleared.                                                                                                    |
| Undervoltage1         | Undervoltage1 protection occurred.                                                                                                    |
| Overvoltage1          | Overvoltage1 protection occurred.                                                                                                    |
| Phase Reversal        | Phase reversal protection occurred.                                                                                                    |
| Gnd Vect OVC.         | Ground vectorial overcurrent protection occurred.                                                                                                    |
| Gnd ZS OVC.           | Ground zero sequence protection occurred.                                                                                                    |
| Current Unbalance     | Current unbalance protection occurred.                                                                                                    |
| Undercurrent          | Phase undercurrent protection occurred.                                                                                                    |
| Mechanical Jam        | Mechanical jam protection occurred.                                                                                                    |
| Load Increased        | Load increased protection occurred.                                                                                                    |
| Thermal Capacity      | Thermal capacity protection occurred.                                                                                                    |
| Acceleration Timer    | Acceleration timer protection occurred.                                                                                                    |
| Multiple Starts       | Multiple Starts protection occurred.                                                                                                    |
| Aux1 De-Energized     | The output Aux1 status was changed from energized to de-energized.                                                                                                    |
| Aux2 De-Energized     | The output Aux2 status was changed from energized to de-energized.                                                                                                    |
| Aux3 De-Energized     | The output Aux3 status was changed from energized to de-energized.                                                                                                    |
| Aux1 Energized        | The output Aux1 status was changed from de-energized to energized.                                                                                                    |
| Aux2 Energized        | The output Aux2 status was changed from de-energized to energized.                                                                                                    |
| Aux3 Energized        | The output Aux3 status was changed from de-energized to energized.                                                                                                    |
| Aux1 Remote De-Energ. | The output Aux1 status was changed from energized to de-energized through a remote command.                                                                                                    |
| Aux2 Remote De-Energ. | The output Aux2 status was changed from energized to de-energized through a remote command.                                                                                                    |
| Aux3 Remote De-Energ. | The output Aux3 status was changed from energized to de-energized through a remote command.                                                                                                    |
| Aux1 Remote Energ.    | The output Aux1 status was changed from de-energized to energized through a remote command.                                                                                                    |
| Aux2 Remote Energ.    | The output Aux2 status was changed from de-energized to energized through a remote command.                                                                                                    |
| Aux3 Remote Energ.    | The output Aux3 status was changed from de-energized to energized through a remote command.                                                                                                    |
| Default Sp. Loaded    | In case of internal fault, the MPR-100 has been reset back to default setpoint values.                                                                                                    |
| Setpoint Stored       | A setpoint modification took place. Consecutive changes in the Setpoint section are stored under the same event. Following a minute after the last modification, a new event will be generated.                                                                                                    |
| Setpoint Discrepancy  | The values set by the user in the Setpoint section, generated a discrepancy (e.g.: verify the values of Threshold and Reset that could generate a protection malfunction – Reset Level > Threshold Level in Overvoltage1 or Reset Level < Threshold Level in Undervoltage1). See [Troubleshooting] |
| BLE Failure           | Internal fault occurred in the Bluetooth module.                                                                                                    |
| BLE Module Tested     | The BLE test was executed by the user.                                                                                                    |
| Password Changed      | The user changed the password.                                                                                                    |
| Model Changed         | The version model of the MPR-100 was upgraded.                                                                                                    |
| Energy Clear          | The user deleted the Energy value.                                                                                                    |
| Energy Data Lost      | It indicates there was an error in the memorized Energy value.                                                                                                    |
| Energy Restored       | The MPR-100 is not capable of reading the Energy value in RAM and it recovers it from the internal EPROM. This could have generated a loss of Energy.                                                                                                    |
| Motor Data Lost       | The MPR-100 has lost the Motor data values.                                                                                                    |

| Starts Data Clear     | The Starts counter was cleared or the Multiple Starts Time Period was modified or a manual change of Date & Time occurred. |  |  |
|-----------------------|----------------------------------------------------------------------------------------------------|--|--|
| Starts Data Lost      | The MPR-100 has lost the Starts data values.                                                                               |  |  |
| Calibration Data Lost | The MPR-100 has lost the Calibration data values.                                                                          |  |  |
| Memory Status Lost    | Following a restart of the MPR-100, the unit is not capable of reaching the same status present before it was restarted.   |  |  |
| Aux Power Lost        | The MPR-100 was powered off.                                                                                               |  |  |
| Aux Power Restored    | The MPR-100 was powered on.                                                                                                |  |  |
| ADC Failure           | Internal fault occurred in the digital analogic converter.                                                                 |  |  |
| Flash Busy            | The internal flash memory was not available during the reading/writing operations.                                         |  |  |
| Out Of Service        | Out of service conditions occurred.                                                                                        |  |  |
| Power Contact Failure | Power contact failure conditions occurred.                                                                                 |  |  |

### **APPENDIX F**

#### **MOTOR THERMAL CURVES**

Formula k = (I^2)\* t

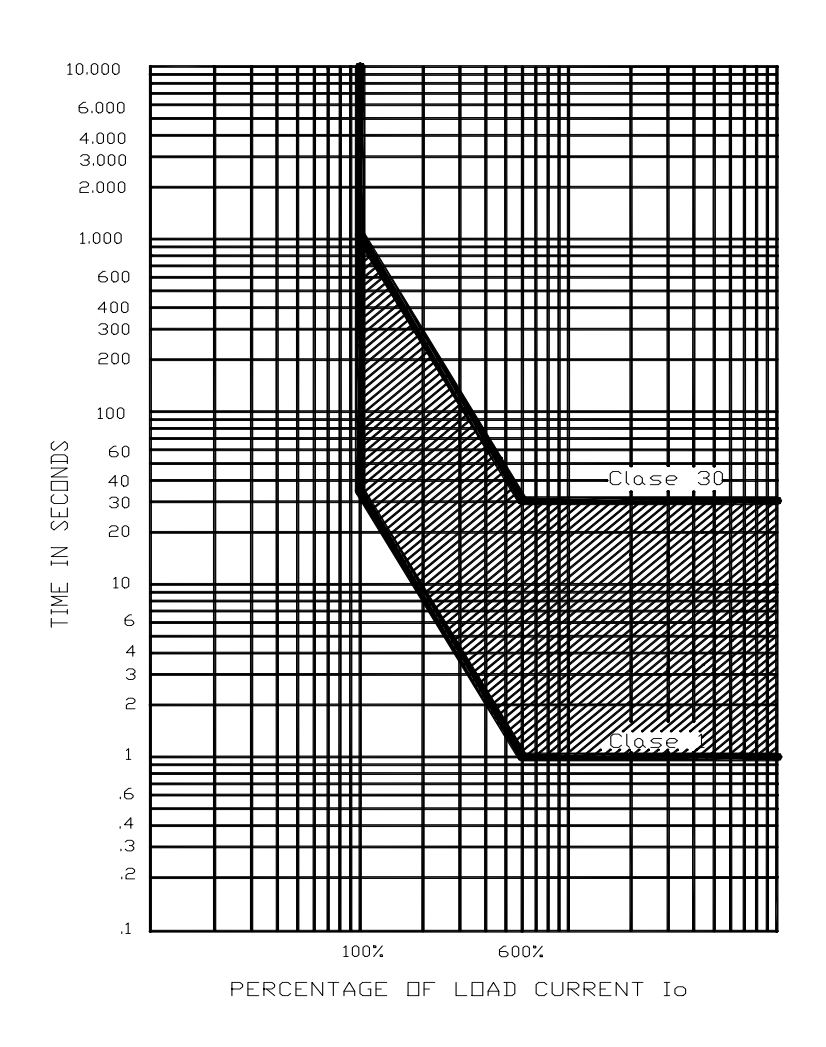

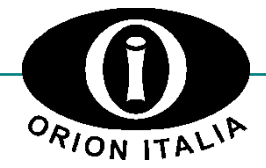

ORION ITALIA srI Via G. Orsi 35, 29122 Piacenza [PC] Italia Phone: + 39 0523 591161 | www.orionitalia.com